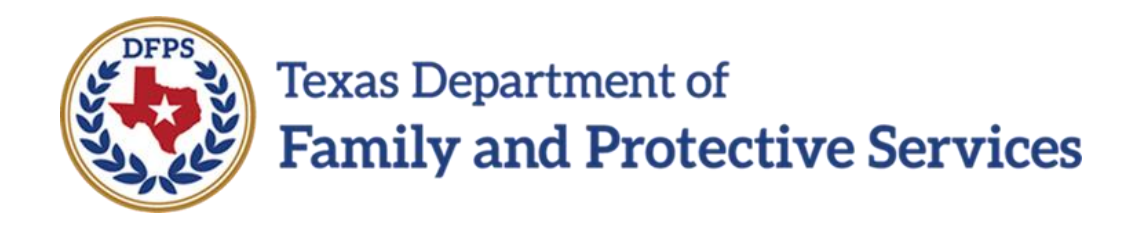

## Title IV – Overview/Domicile and Deprivation

# in IMPACT 2.0

#### Contents

| Title IV-E Enhancements – Overview                                                                                                | ; |
|----------------------------------------------------------------------------------------------------|---|
| Overview                                                                                                    | , |
| Domicile and Deprivation Page – New Look                                                                                          | ; |
| Domicile and Deprivation Page – How to Get There                                                                                  | ; |
| Domicile and Deprivation Page – System Derived Determination for Parental Deprivation – FC Eligibility Specialist Only $\epsilon$ | ; |
| Domicile and Deprivation Page – Petition Filed Date                                                                               | , |
| Domicile and Deprivation Page – AFDC Eligibility <i><month><year></year></month></i> – FC Eligibility Specialists<br>Only         | ; |
| Domicile and Deprivation Page – Select Persons – FC Eligibility Specialists Only                                                  | ) |
| Domicile and Deprivation Page – Delete Persons – FC Eligibility Specialists Only                                                  | 1 |
| Domicile and Deprivation Page – Child's Living Arrangement                                                                        |   |

#### **Overview**

Enhancements to the **Foster Care Eligibility Application** were made to assist staff with making accurate Title IV-E eligibility determinations.

This training addresses how IMPACT 2.0 supports authorized Conservatorship (CVS) workers, Removal field staff, Investigation (CPI) staff, and Foster Care (FC) Eligibility Specialists staff in completing a **Foster Care Eligibility Application** for a youth in the **Substitute Care (SUB)** stage.

## **Domicile and Deprivation Page – New Look**

Changes to the **Domicile and Deprivation** page on the **Foster Care Eligibility Application** help authorized Conservatorship (CVS) workers, Removal field staff, Investigation (CPI) staff, and Foster Care (FC) Eligibility Specialists complete the determination of eligibility for Aid to Families with Dependent Children (AFDC) in the month and year that the removal petition is filed, which is a requirement for "Title IV-E" eligibility.

Among the changes are a statement only viewable to FC Eligibility Specialists regarding the **AFDC Eligibility month/year**, with that information calculated, prefilled, and displayed by the system.

There is a statement, selection button, and pop-up list only viewable to FC Eligibility Specialists that allows the specialist to select persons from the pop-up list against whom the "Contrary to the Welfare" finding was made in the order of removal or were referenced in the Petition.

CVS workers, Removal field staff, CPI staff, and FC Eligibility Specialists will also notice modifications to the fields for specifying the child's living arrangement.

#### Stages Impacted: SUB

#### **Domicile and Deprivation Page – How to Get There**

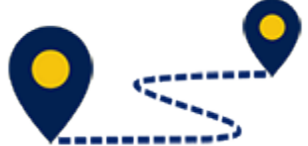

To access the **Domicile and Deprivation** page, follow these steps:

1. From the **Assigned Workload** page in the **My Tasks** tab, select a **Stage Name** hyperlink for a case.

| My Tasks Case                | Search Repor               | ts Resources |                    |              |           |                   |          |               |                                                                                                    |
|------------------------------|----------------------------|--------------|--------------------|--------------|-----------|-------------------|----------|---------------|----------------------------------------------------------------------------------------------------|
| Worldoad<br>Stell To-Do Liet | Workload<br>Assigned W     | /orkload     |                    |              |           |                   |          |               |                                                                                                    |
|                              | Liser Name :<br>Liser ID : | 100.000      |                    |              |           |                   |          |               | <ul> <li>€ new stage</li> <li>▲ Worker Safety</li> <li>● Bigble For Screening</li> <li>Ø screened</li> </ul> |
|                              | Show 11 ventrics           |              |                    |              |           |                   |          |               | ₹                                                                                                    |
|                              | 88 !                       | WS Hr PVS    | M-Ref Stage Name 🕆 | County 8tage | Type Open | ed 🕆 🛛 Assigned 🖿 | Region U | init Stage ID | Case ID POM P                                                                                                |
|                              |                            | s            | Second Parts       | \$.15        | REG DV/28 | 9012 07/11/2018   | un c     | и             | 0.5                                                                                                    |

- 2. You will arrive at the **Case Summary** page.
- 3. Select **Foster Care Eligibility** on the secondary menu, which is on the left side of the page in IMPACT 2.0.

| My Tasks Case         | Search Reports                              | Resources            |             |                        |                     |                              |                 |     |          |        |                                    |
|-----------------------|---------------------------------------------|----------------------|-------------|------------------------|---------------------|------------------------------|-----------------|-----|----------|--------|------------------------------------|
| Case Sammary          | Caser Summary Caser Summary                 | Tool Gase To-Bollied | Fwellid Fee | nl Search Dava History | Principal Case Lind | lary FamilyThe               | PDSP            |     |          |        |                                    |
| Person                | Case Summary                                |                      |             |                        |                     |                              |                 |     |          |        |                                    |
| Contacts/Summaries    | Cause Name:                                 | true ingite          |             |                        |                     |                              |                 |     |          |        | <ul> <li>required field</li> </ul> |
| Service Authorization |                                             |                      |             |                        |                     |                              |                 |     |          | t oc   | nditionally required field         |
| Legal                 | Attention:                                  | 000 -                |             |                        |                     |                              |                 |     |          |        |                                    |
| Child Flans           | <ul> <li>You are ourrendy in the</li> </ul> | . 808 54             | age         |                        |                     |                              |                 |     |          |        |                                    |
| Placement             | Case Information                            |                      |             |                        |                     |                              |                 |     |          |        |                                    |
| History               | Gase ID:<br>Status                          | Орел                 |             |                        | 51                  | egion:<br>lart Date of Case: | 01<br>04/19/201 | 2   |          |        |                                    |
| Medical               |                                             |                      |             |                        |                     |                              |                 |     |          |        | spend All Collapse All             |
| Foster Care Highitity | Show to 👻 entries                           |                      |             |                        |                     |                              |                 |     |          |        |                                    |
| PCA                   | Mrg M-Ref                                   | Stage Name           | Stg Ty      | pe Opened              | Time C              | losed Prir                   | many            | Reg | Stage ID | Ov Dep | Phone                              |
| ICFC                  | 0                                           |                      | PAL RE      | 6 00/07/2018           |                     |                              |                 | 01  | -        |        | -                                  |
| Case Management       | 0                                           | 1000                 | ADO TE      | G 09/19/2014           | 0                   | 6/17/2016                    |                 | и   | -        |        | 100.000                            |

- 4. You will arrive at the **Eligibility Summary List** page.
- 5. Select **Application** from the tertiary menu.

| My Tasks Case           | Search Re        | eports     | Resources              |                                            |         |              |           |        |              |                    |
|-------------------------|------------------|------------|------------------------|--------------------------------------------|---------|--------------|-----------|--------|--------------|--------------------|
|                         |                  |            |                        |                                            |         |              |           |        |              |                    |
| Case Summary            | Highilty Summary | Applicatio | n FC Review            |                                            |         |              |           |        |              |                    |
| Person                  | Eligibility      | Sumn       | nary List              |                                            |         |              |           |        |              |                    |
| Contacts/Summaries      | Slage Name:      |            | Annual States          |                                            |         |              |           |        |              | # Submitted Events |
| Bervice Authorization   | Case ID:         |            |                        |                                            |         |              |           |        |              |                    |
| Legal                   | Show 10 🗸 entrie | s          |                        |                                            |         |              |           |        |              |                    |
| Child Plans             | Date Entered     | Status 🕆   | Type 🕆                 | Description 1                              | Stage 🕆 | Stage Name 🕆 | Case ID 🕆 | Person | Entered By 🗎 | Event ID           |
| Placement               | 09/10/2018       | 280C       | Frate: Gen Highlity    | Title IV4" Shari 09/17/2018                | 9.1h    | -            |           | -      | 100.000      | 296920300          |
| History                 | 09/13/2016       | COMP       | Foster Care Digibility | MA0 Start 09/11/2018 End 09/17/2018        | SUD     | -            |           |        |              | 296056319          |
| Medical                 | 08/08/2018       | COMP       | Foster Care Bigbility  | Title IV-E Start 07/24/2018 End 00/11/2018 | SUB     | -            |           | -      |              | 204520212          |
| Foster Care Eligibility | 04/02/2018       | COMP       | Fester Care Highlity   | NWO STATE 04/03/2018 End 07/24/2018        | 505     | -            |           | 10000  |              | 257949401          |
| P04                     | 04/02/2018       | COMP       | Foole: Case Highlity   | NNO Star i 63/29/2018 Proi 04/00/2018      | 9.IN    | -            |           | -      |              | 257827300          |
| icro                    | 07/05/2017       | 00MP       | Foster Care Bigibility | Title IV-E Start 06/29/2017 End 03/29/2018 | SUB     | 10000        |           | -      | 1000         | 273026193          |
| Case Management         | 06/22/2017       | COMP       | Foster Care Bigbility  | N0x0 Start 05/19/2017 End 06/29/2017       | SUB     | -            |           | -      | -            | 273022508          |

- 6. You will arrive at the **Foster Care Application List** page.
- 7. Select the **New Using** or **Add** button.

| My Tasks Case                | Search B                     | eports Reso      | UTCR8                          |                                     |       |            |          |        |            |              |
|------------------------------|------------------------------|------------------|--------------------------------|-------------------------------------|-------|------------|----------|--------|------------|--------------|
| Case Summary                 | Highilty Summary             | Application 1018 | nin                            |                                     |       |            |          |        |            |              |
| Person<br>Contacts/Summaries | Foster Care Application List |                  |                                |                                     |       |            |          |        |            |              |
| Service Authorization        | Case ID:                     |                  |                                |                                     |       |            |          |        |            |              |
| Legal                        | Dated                        | ntered Status    | Тури                           | Description                         | Stage | Slage Name | Caree ID | Perain | Entered By | Frent ID     |
| Child Plans                  | 8 11/14                      | 2017 APRV        | <b>Foster Care Application</b> | Digibility Determination Completed. | \$05  |            | _        |        |            |              |
| Placament                    |                              |                  |                                |                                     |       |            |          |        |            | ww.Uking Add |
| History                      | Reports                      |                  |                                |                                     |       |            |          |        |            |              |
| Medical                      | Benorts:                     |                  | N Luch                         |                                     |       |            |          |        |            |              |
| Foster Care Eligibility      |                              |                  |                                |                                     |       |            |          |        |            |              |
| PCA                          |                              |                  |                                |                                     |       |            |          |        |            |              |
| IOPC                         |                              |                  |                                |                                     | 1.1   |            |          |        |            |              |
| Gase Management              |                              |                  |                                |                                     |       |            |          |        |            |              |

- 8. You will arrive at the **Application and Background** page.
- 9. Select the **Domicile** tab.

| My Tasks Case           | Search Reports Resu             | ALFORD                  |                  |   |                                |
|-------------------------|---------------------------------|-------------------------|------------------|---|--------------------------------|
|                         |                                 |                         |                  |   |                                |
| Case Summary            | App/Background Age/Citizen Domk | ale Income/Expenditures |                  |   |                                |
| Person                  | Application and Ba              | ckground                |                  |   |                                |
| Contacts/Summaries      | Slage Name                      |                         |                  |   | • required field               |
| Service Authorization   |                                 |                         |                  |   | ‡ conditionally required field |
| Legal                   | Status                          |                         |                  |   |                                |
| Child Plans             | Application                     | O Reapplication         |                  |   | Expand All Collepse All        |
| Placement               | Child Information               |                         |                  |   |                                |
| History                 | Child's Name:                   |                         | Date of Birth:   |   |                                |
| Medical                 | Social Security Number:         | 100 10 000              | Medicaid Number: |   |                                |
| Foster Care Eligibility | Person ID:                      |                         |                  |   | Detail                         |
| PCA                     | Address of Home of Rem          | ioval                   |                  |   |                                |
| ICPC                    | Street 1:                       |                         | Street 2:        |   |                                |
| Case Management         | City:                           |                         | State:           | V |                                |
|                         | County:                         | v                       | Zip:             | - |                                |
|                         |                                 |                         |                  |   | Validate                       |

10.You will arrive at the **Domicile and Deprivation** page.

| Class Summary                                                                                                    | raptedgrand Apptition Sociale Konnerspection                                                                                    |                                               |            |
|----------------------------------------------------------------------------------------------------|----------------------------------------------------------------------------------------------------|-----------------------------------------------|------------|
| Herbor                                                                                                    | Domicile and Deprivation                                                                                                    |                                               |            |
| Contraction of the second                                                                                                    | Dominine and Deprivation                                                                                                    |                                               |            |
| Contractor ( a la finite de las.                                                                                                    | Stage Harrer                                                                                                    |                                               | Princ Area |
| service wathin built as                                                                                                    |                                                                                                    |                                               | [          |
| light.                                                                                                    | Determination of Domicile and Deprivation of Parental Support                                                                   |                                               |            |
| - STREET                                                                                                    | tates the date the sum (proceedings see end of ed (Addison Rivedate)                                                            |                                               |            |
|                                                                                                    | the water digit ity toorthis. New York                                                                                          |                                               |            |
| (ale res)                                                                                                    | School de as sont 2 against whom the Sentre is to be Waltace adventing for was made in the history of removed in the Politican. |                                               |            |
| -interest and a second second s |                                                                                                    |                                               |            |
| weight -                                                                                                    | Name of Feddore                                                                                                    | Relationship                                  |            |
| heder Fast Nighiliy                                                                                                    | He warts at                                                                                                    | h                                             |            |
| 104                                                                                                    |                                                                                                    |                                               |            |
|                                                                                                    | Specify the child's living a surgement during the most hind the court proceedings were initiated Petition was Pled.             |                                               |            |
|                                                                                                    | O Bult-Parets                                                                                                    |                                               |            |
| Case Noraçoneri                                                                                                    | © One Farent                                                                                                    |                                               |            |
|                                                                                                    | Ling weeks.                                                                                                    | O tietes                                      | R bar      |
|                                                                                                    | 1 is the other parent's observe because of employment outside the community or active milliony duty?                            | O ve                                          | @ w        |
|                                                                                                    | production the research for the period to also show that                                                                        |                                               |            |
|                                                                                                    | Reen Sardinthe hour                                                                                                    | Alternating Castely recording Widow           |            |
|                                                                                                    |                                                                                                    | Continued American Incontraction and Stations |            |
|                                                                                                    |                                                                                                    |                                               |            |
|                                                                                                    | 🗇 The failer with Menoping Conversionality                                                                                      |                                               |            |
|                                                                                                    | O Name of the Alasse                                                                                                    |                                               |            |
|                                                                                                    |                                                                                                    |                                               |            |
|                                                                                                    |                                                                                                    |                                               |            |

## Domicile and Deprivation Page – System Derived Determination for Parental Deprivation – FC Eligibility Specialist Only

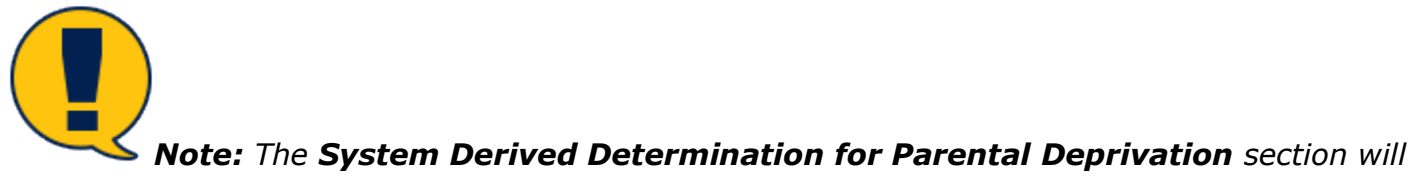

not be available in IMPACT 2.0.

## **Domicile and Deprivation Page – Petition Filed Date**

Select the calendar icon (i.e. date selector) next to the revised statement Enter the date the court proceedings were initiated (Petition file date) to enter the Petition file date.

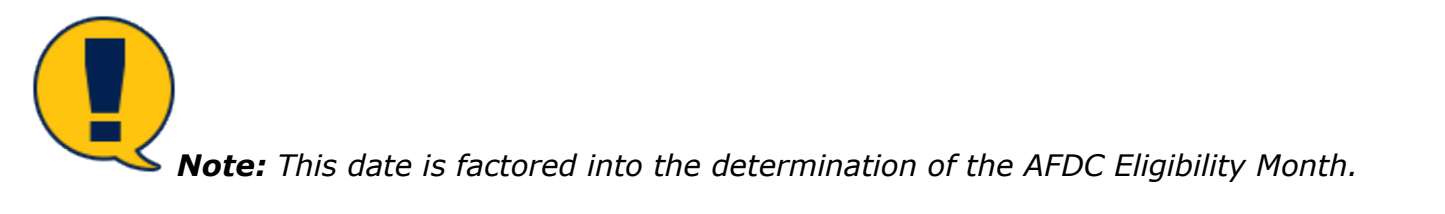

| My Tasks Gase Switch    | Reports Bezzanzas                                                                                                    |                                                  |              |                                 |
|-------------------------|----------------------------------------------------------------------------------------------------|--------------------------------------------------|--------------|---------------------------------|
|                         |                                                                                                    |                                                  |              |                                 |
| East fairney            | App/Eachground App/Villiam Controls hoomo/Doomdiams                                                                  |                                                  |              |                                 |
| Pesar                   | Domicile and Deprivation                                                                                             |                                                  |              |                                 |
| Denisela/Sconosica      | Glace Name                                                                                                    |                                                  |              | • regulied Hidd                 |
| Service Authorization   |                                                                                                    |                                                  |              | \$ conditionally required field |
| Logal                   | Determination of Domicile and Deprivation of Parental Support                                                        |                                                  |              |                                 |
| Ohlik Piens             | Enter the date the coart proceedings were initiated (Petition tile date).                                            | *Detc                                            |              |                                 |
| Pleasement              | The APDC Big birty forming.                                                                                          |                                                  |              |                                 |
| Halary                  |                                                                                                    |                                                  |              | Select 1                        |
| Medical                 | sure of coloria                                                                                                    | salation/size                                    |              | _                               |
| Forter Care Cligibility |                                                                                                    | to work size                                     |              |                                 |
| P05                     |                                                                                                    |                                                  |              |                                 |
| 190                     | specify the childs living amongement during the month that the sourt proceedings were initiated (Pethios was filed). |                                                  |              |                                 |
| Date Management         | O Soft Pasens<br>® Con-Fland                                                                                         |                                                  |              |                                 |
|                         | 2 Which Parcel?                                                                                                    |                                                  | O Wather     | S Cather                        |
|                         | ) is the other power to absence because of employment outside the community or universiditary $\mathrm{det}g^{2}$    |                                                  | 0 <b>x</b> = | 8 No                            |
|                         | # What is the reason for the part of a decree?                                                                       |                                                  |              |                                 |
|                         | Herver lived in the home                                                                                             | Alternating Outedy exceeding 30 days             |              |                                 |
|                         | C Genth                                                                                                    | Continued Alasence from the home for over 20 day | re .         |                                 |
|                         | Constalian                                                                                                    |                                                  |              |                                 |
|                         | C Henry of the Above                                                                                                 |                                                  |              |                                 |
|                         |                                                                                                    |                                                  |              | Sec.                            |
|                         |                                                                                                    |                                                  |              |                                 |

Г

## Domicile and Deprivation Page – AFDC Eligibility *<Month><Year>* – FC Eligibility Specialists Only

Find the item **The AFDC Eligibility Month is** *<Month><Year>* on the updated **Domicile and Deprivation** page. The date information in this statement is prefilled by the system.

| Hy Tasies Case Sector | Reports Resources                                                                                                    |                                                  |                                     |
|-----------------------|----------------------------------------------------------------------------------------------------|--------------------------------------------------|-------------------------------------|
| Case Summery          | sprinsipored spectrum torston proceedings                                                                                                    |                                                  |                                     |
| Person                | Domicile and Deprivation                                                                                                    |                                                  |                                     |
| Contacts (Summarias   | Singe Harrer                                                                                                    |                                                  | *recalmed \$4                       |
| Service Authorization |                                                                                                    |                                                  | T across the statistic provides the |
| . agui                | Determination of Domicile and Deprivation of Parental Support<br>user the fact the cost proceedings was initiated (Million Bridge)                                  | * Lativ 01,958,2010                              |                                     |
| childelara            | Tex+To: Eight By tranhie. Desure Year 2018                                                                                                    |                                                  |                                     |
| -Onenent              | Educit the person 20 equival velocentities Contacy to the Middle educion institution was readed in the first and or of contexploy equivalence of in the Facilities. |                                                  |                                     |
| History               |                                                                                                    |                                                  | Bu es-                              |
| Control .             | Name of Facilities:                                                                                                    | Relationship                                     |                                     |
| Pasto Das Highilia    |                                                                                                    | No recordo e dat.                                |                                     |
| 75A<br>670            | Goody the child's lining an angenesi during the rewell if wilder over an excedings were initiated (Polition war Piled).                                             |                                                  |                                     |
| Case Menagement       | 🕏 Gae Paranti                                                                                                    |                                                  |                                     |
|                       | Wink Barrel?                                                                                                    | O Meller                                         | Rother                              |
|                       | ‡ is the other param's absence because of amployment outside the community or active military day?                                                                  | O 100                                            | @ w                                 |
|                       | [Wat is the constraint for parent's almost V                                                                                                    |                                                  |                                     |
|                       | Reventional the forme                                                                                                    | Alternating Costade concerling SI days           |                                     |
|                       | D Donth                                                                                                    | Continued Absence from the home for over 30 days |                                     |
|                       | Departation                                                                                                    |                                                  |                                     |
|                       | Relative with Henseling Conservatorship                                                                                                    |                                                  |                                     |
|                       | ○ Next of the Alever                                                                                                    |                                                  |                                     |
|                       |                                                                                                    |                                                  | Zeve                                |

## Domicile and Deprivation Page – Select Persons – FC Eligibility Specialists Only

- Select the Select button located after the item "Select the person(s) against whom the Contrary to the Welfare determination was made in the first order of removal or was referenced in the Petition" to select the appropriate person(s).
- 2. The **Select Persons** pop-up window displays.

| My Tao ka               | Case           | Search Reports                                 | Decources                                                          |                                    |                                                                                                    |             |                             |
|-------------------------|----------------|------------------------------------------------|--------------------------------------------------------------------|------------------------------------|----------------------------------------------------------------------------------------------------|-------------|-----------------------------|
|                         |                |                                                |                                                                    |                                    |                                                                                                    |             |                             |
| Own Summary             |                | Asp/Sockarour                                  | d AusVillam Daniele Incono/Boerdianes                              |                                    |                                                                                                    |             |                             |
| Anna -                  |                | Domicil                                        | e and Deprivation                                                  |                                    |                                                                                                    |             |                             |
| Contacto/Communics      |                | Skape Home.                                    | The second second                                                  |                                    |                                                                                                    |             | • regulared liefe           |
| Service Authority, East | Colort De      | are can fa)                                    |                                                                    |                                    |                                                                                                    | te<br>X     | enditionally required light |
| Logol                   | Sciet Personia | al operativities in the Continuty to the Welfe | re determinetion was made in the first order of rameval or was ref | teranced in the Patition.          |                                                                                                    |             |                             |
| Child Flans             |                | Nerse:                                         | Eduloratia                                                         | Date Of Brite                      | Central Address                                                                                                    |             |                             |
| Placement               | •              |                                                |                                                                    |                                    |                                                                                                    |             |                             |
| lintery                 |                |                                                | 0fner                                                              | 10.00                              |                                                                                                    |             | Gelact                      |
| Vadical                 |                |                                                | 0fter                                                              | 100.00                             |                                                                                                    |             |                             |
| Factor Care Lightly     | 0              | -                                              | 01w                                                                | 100.00                             | and the second second sec |             |                             |
| 408                     | 0              | 100000000000000000000000000000000000000        | 01w                                                                |                                    | ALCONO. AND COMPANY                                                                                                    |             |                             |
| 1940                    |                |                                                |                                                                    |                                    |                                                                                                    | 1           |                             |
| Care Management         |                |                                                |                                                                    |                                    |                                                                                                    | General Add |                             |
|                         |                | 150                                            | he often parent's absence because of employment outside the o      | warmuni iyon active milikary daty? | O Ves                                                                                                    | (8 Ho       |                             |
|                         |                | : Wh                                           | t is the reason for the parent's absence?                          |                                    |                                                                                                    |             |                             |
|                         |                |                                                | surver lived in the barne                                          |                                    | vinemating Castody exceeding 30 days.                                                                                                    |             |                             |
|                         |                | D                                              | courts                                                             |                                    | Continued Absence from the home for over 30 days.                                                                                                    |             |                             |
|                         |                | 0.44                                           | Departation                                                        |                                    |                                                                                                    |             |                             |
|                         |                | 0 nave                                         | of the Alarce                                                      |                                    |                                                                                                    |             |                             |
|                         |                |                                                |                                                                    |                                    |                                                                                                    |             | 544                         |

- 3. Select a person (or persons) from the list of principals pulled from the **Person List** page.
- 4. Select the **Add** button.

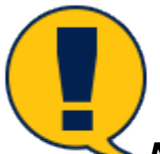

**Note:** Selecting the **Cancel** button at the pop-up returns you to the **Domicile and Deprivation** page without making any changes.

| Select F | Person(s)<br>n(c) against where the Contrary to the Weitare- | delerct nation was made in the first order of removal or was refered | and in the Petition |                                          | t<br>x |
|----------|--------------------------------------------------------------|----------------------------------------------------------------------|---------------------|------------------------------------------|--------|
|          | Name                                                         | Relationship                                                         | Date Of Birth       | Garrent Address                          | ^      |
| 0        | 100.000                                                      |                                                                      | 1000                | and the second second second second      |        |
|          | 100.000                                                      | otha                                                                 | 100.000             |                                          |        |
|          |                                                              | Other                                                                | 1000                |                                          |        |
|          | -                                                            | otha                                                                 | 100.00              | 10-10-1-10-1-10-1-10-1-10-1-10-1-10-1-   |        |
|          |                                                              | Other                                                                | 10000               | 10-10-10-10-10-10-10-10-10-10-10-10-10-1 |        |
|          |                                                              |                                                                      |                     |                                          | Gerod  |

5. You will arrive back at the **Domicile and Deprivation** page where the name and relationship to the child of the person you selected is now displayed in the list.

| Cost Servey          | Applitudgeund Apendition Logistic Income Coordinate                                                                                                    |                                                  |            |                 |
|----------------------|----------------------------------------------------------------------------------------------------|--------------------------------------------------|------------|-----------------|
| krawn                | Domicile and Deprivation                                                                                                    |                                                  |            |                 |
| entecna/Summerica    | 2kgs Hanc                                                                                                    |                                                  |            | *recuire        |
| en ite Authorization |                                                                                                    |                                                  | T concilio | or ally require |
|                      | Determination of Domicile and Deprivation of Parental Support                                                                                                    |                                                  |            |                 |
|                      | Enter the data the court proceedings were initiated (Fertilian IIIs data).                                                                                                    | *Date Ingradient                                 |            |                 |
| hild Plana           | The ATOO E abality Menth is. Jonuary Year: 2019                                                                                                    |                                                  |            |                 |
| Recorvers            | West for each base of elements Series and Artificial Standard and a series in the fortuning of a cost in second some in the Wilson                                                                                                    |                                                  |            |                 |
| (area)               |                                                                                                    |                                                  |            | 1               |
|                      |                                                                                                    |                                                  |            |                 |
| HE CAI               | Haused Heldine                                                                                                    | Ridada                                           |            |                 |
| oster tase tägbility | 0                                                                                                    | ale                                              |            |                 |
| 425                  |                                                                                                    | 1065                                             |            | -               |
|                      |                                                                                                    |                                                  |            | 10              |
|                      | Appendix the colorish from parameters to being the remark that the second parameters process industed (Verticine was Files)                                                                                                    |                                                  |            |                 |
| and the states       | O faile Revels                                                                                                    |                                                  |            |                 |
|                      | t bit i bit a superiore                                                                                                    | <b>C</b>                                         | 0.4        |                 |
|                      | 1 Million and 1                                                                                                    | O table                                          | 100 Follow |                 |
|                      | The maximum beaution property property of calibrations on other and calibration of the calibration of the ca | O Yes                                            | 10 No      |                 |
|                      | \$ What is the reason for the percent's absence?                                                                                                    |                                                  |            |                 |
|                      | Herein Berlin the home                                                                                                    | Alternating Custody exceeding 2th days.          |            |                 |
|                      | 🗆 teeh                                                                                                    | Stational Alassia from the home for over 20 days |            |                 |
|                      | C Departation                                                                                                    |                                                  |            |                 |
|                      | O rolative with managing tanan variable                                                                                                    |                                                  |            |                 |
|                      | O thread the three                                                                                                    |                                                  |            |                 |

## Domicile and Deprivation Page – Delete Persons – FC Eligibility Specialists Only

If you need to remove a person who was added to the list in error, select the checkbox for the person in the list and select the **Delete** button.

| Ny Taolio Data Scorth     | Noporto Mesourites                                                                                                    |                                                    |                              |
|---------------------------|----------------------------------------------------------------------------------------------------|----------------------------------------------------|------------------------------|
|                           |                                                                                                    |                                                    |                              |
| Care Summary              | Aug/Schward Aug/Stices Donald Inconstruction                                                                                                    |                                                    |                              |
| 1ase                      | Domicile and Deprivation                                                                                                    |                                                    |                              |
| Contacts/Summaries        | Stops Home:                                                                                                    |                                                    | + required field             |
| Service Authoritation     |                                                                                                    |                                                    | paraditionally weplied field |
| rad                       | Determination of Domicile and Deprivation of Parental Support                                                                                     |                                                    |                              |
|                           | Enter the date the court proceedings were initiated (Petition file date).                                                                         | * Date 01/10/2019                                  |                              |
| Gedrien                   | The APDC BigBolity Merchine. Among Water 2015                                                                                                    |                                                    |                              |
| Placement                 | select the person(d) against some the same you the vertice determination was made in the first unler of removal or was referenced in the residual |                                                    |                              |
| desary                    |                                                                                                    |                                                    | 2 March 1                    |
| Velial                    | Norm of Relative                                                                                                    | Rduterolap                                         |                              |
| Persian Guest Eligibility | Type talks                                                                                                    | Other                                              |                              |
| *2x                       |                                                                                                    |                                                    |                              |
| 191:                      |                                                                                                    |                                                    | Date                         |
| And Hannah                | Specify the child's living or angement during the month that the court proceedings were initiated (Petition was Piled).                           |                                                    |                              |
| Case with the t           | C ButhTuraits                                                                                                    |                                                    |                              |
|                           | Concerned                                                                                                    | 0.00                                               |                              |
|                           | a maximum                                                                                                    | 0 Herer                                            | · Tuttar                     |
|                           | La mana la manana manana manana manana manana ana                                                                                                 | 0 %6                                               | 1 Ho                         |
|                           | # What is the vession for the period's sideence?                                                                                                  |                                                    |                              |
|                           | Mever level in the home                                                                                                    | Alternating Controly esseeding 20 days             |                              |
|                           | Death                                                                                                    | Continued Alexand: from the frame for over 30 days |                              |
|                           | Departation                                                                                                    |                                                    |                              |
|                           | Relative with Nanaging Concernationship                                                                                                    |                                                    |                              |
|                           | C Hans of the Above                                                                                                    |                                                    |                              |
|                           |                                                                                                    |                                                    | 5844                         |

#### **Domicile and Deprivation Page – Child's Living Arrangement**

To complete the **Child's Living Arrangement** section on the **Domicile and Deprivation** page, follow these steps:

1. Recognize the child's living arrangement statement has been revised to the following:

"Specify the child's living arrangement during the month that the court proceedings were initiated (Petition was filed)."

- 2. The following options are displayed:
  - "Both Parents" (revised label)
  - "One Parent" (revised label)
  - "Relative with Managing Conservatorship" (revised label)
  - "None of the Above" (unchanged)
- 3. Select the "One Parent" radio button and note that the system triggers conditionally required questions.
- 4. Select "No" to the question "Is the other parent's absence because of employment outside the community or active military duty?"
- 5. Recognize the following additions and deletions made to the list of checkbox responses to "What is the reason for the parent's absence?":
  - <u>Added responses:</u>
    - "Alternating Custody exceeding 30 days"
    - "Continued Absence from the home for over 30 days"
  - <u>Deleted responses:</u>
    - "Divorce"
    - "Hospitalized over 30 days"
    - "Separated with alternating Custody"
    - "Desertion"
    - "Incarcerated over 30 days"
    - "Separated over 30 days"

| My Lusko Case Starch  | Haperta Tensoreev                                                                                                    |                                                  |                |                   |
|-----------------------|----------------------------------------------------------------------------------------------------|--------------------------------------------------|----------------|-------------------|
|                       |                                                                                                    |                                                  |                |                   |
| Gase 8ummary          | App-Discopound App-Vittee Domicile Incoma-Expanditures                                                                                                    |                                                  |                |                   |
| Person                | Domicile and Deprivation                                                                                                    |                                                  |                |                   |
| Contacts/Summaries    | Stage Name:                                                                                                    |                                                  |                | •required field   |
| Service Authorization |                                                                                                    |                                                  | \$ conditional | ly required field |
| Logal                 | Determination of Domicile and Deprivation of Parental Support                                                                                                    |                                                  |                |                   |
| Child Then            | Frider Harstale Hersand parametings were initial of (Peldian file labe)                                                                                                    | * Hale Distances 🖻                               |                |                   |
| Placement:            | revue ou capacity variants. All and y TRA. 2018<br>Safari de nerved al and india deve for Deal and in the Valley Astronization was practicipies after the first order of our was astronomic in the Settings |                                                  |                |                   |
| Basy                  |                                                                                                    |                                                  |                | Red               |
| Merical               | New Allowing                                                                                                    | 2 detector                                       |                | _                 |
| Factor Cam Flightity  | Rame of Paletyre                                                                                                    | watering                                         |                |                   |
| M125                  | 8                                                                                                    | 024                                              |                |                   |
|                       |                                                                                                    |                                                  |                | Deletz            |
| 10+0                  | Specify the delify bing a congruent during the month that the way of proceedings were initiated (Petitian way tiled)                                                                                        |                                                  |                |                   |
| CaseManagement        | O Bolk Percelo                                                                                                    |                                                  |                |                   |
|                       | 🐵 Dae Pound                                                                                                    |                                                  |                |                   |
|                       | \$ Which Pervet?                                                                                                    | O Mother                                         | Father         |                   |
|                       | 1 is the other parent's absence because of employment outside the community or active military duty?                                                                                                    | O yes                                            | @ m.           |                   |
|                       | ‡ What is the reason for the parent's absence?                                                                                                    |                                                  |                |                   |
|                       | revertised in the home                                                                                                    | Alternating to attach assessing to alays         |                |                   |
|                       |                                                                                                    | Centinued Atsence from the home for over 93 days |                |                   |
|                       |                                                                                                    |                                                  |                |                   |
|                       | O Relative with Managing Concernationship                                                                                                    |                                                  |                |                   |
|                       | C None of the Above                                                                                                    |                                                  |                |                   |

- 6. Select the **Relative with Managing Conservatorship** radio button and recognize that a new **Relationship** field displays next to the **Name of Relative** field.
- 7. Select a relative from the **Name of Relative** dropdown and recognize that the **Relationship** field prefills.

| My Taske Case Section   | Heports Hesources                                                                                                    |                                 |                              |
|-------------------------|----------------------------------------------------------------------------------------------------|---------------------------------|------------------------------|
| Осок бет та у           | Appliesgeund Applies torothe many-Opendiume                                                                                                    |                                 |                              |
| Pener                   | Domicile and Deprivation                                                                                                    |                                 |                              |
| ContestarSummarias      | Singe Harw                                                                                                    |                                 | *nepi wi Fek                 |
| Service / Althoritation |                                                                                                    |                                 | providentially require their |
| tegel                   | Determination of Domicile and Deprivation of Parental Support                                                                                         |                                 |                              |
| (dable)                 | Poster the clube the count parametrization over initiated (Postinian Six date)                                                                        | • Hale 11/36/2015               |                              |
|                         | the control lightly earth in . Itematy . Yes                                                                                                    |                                 |                              |
| Banard                  | Order the personical operative or the Contemp to the Vallance colormination was made in the first order of removal or was referenced in the Patition. |                                 |                              |
| Holes                   |                                                                                                    |                                 | Arina                        |
| Noted                   | Name of Relative                                                                                                    | Relationabi                     |                              |
| Pooler Care Eligibility | S                                                                                                    | Other                           |                              |
| POA                     |                                                                                                    |                                 | (ma)                         |
| 1290                    | uses in the data is the summaries data the second site of a second second biose second bits of the data second as                                     |                                 | Tenty                        |
| Case Management         | O patrovers.                                                                                                    |                                 |                              |
|                         | O Geo Percet                                                                                                    |                                 |                              |
|                         | 🖲 Relative with Nanazing Conservation No.                                                                                                    |                                 |                              |
|                         | ‡ Name of Reliables:                                                                                                    | Relationship: Palaystree, Palay | n 8                          |
|                         | O Hone of the Klose                                                                                                    |                                 |                              |
|                         |                                                                                                    |                                 | State                        |
|                         |                                                                                                    |                                 |                              |
|                         |                                                                                                    |                                 |                              |
|                         |                                                                                                    |                                 |                              |

- 8. Select the "None of the Above" radio button and note the following revised statement:
- 9. Select "Yes" to this question and notice that the options for the child's living arrangement have been revised:

"At any time during the six months before the court proceedings were initiated (Petition was filed), did the child live with a parent or relative with managing conservatorship of the child?"

- "Both Parents"
- "One Parent"
- "Relative with Managing Conservatorship"

| Ny Tuaka Case Search  | Tepata Tasaras                                                                                                    |                                 |
|-----------------------|----------------------------------------------------------------------------------------------------|---------------------------------|
| смета у га у          | Apatheticson Apathetics                                                                                                    |                                 |
| Pesan                 | Domicile and Deprivation                                                                                                    |                                 |
| Our kiels/Summuley    | Quar Name                                                                                                    | * required ridd                 |
| Son to: Authorization |                                                                                                    | \$ conditionally required field |
| Lopel                 | Determination of Domicile and Deprivation of Parental Support<br>Drier the day the cart proceedings were initiated Petition file day).                                                    |                                 |
| Child Plans           | The ATOD Eligibility Monthils . View bollo                                                                                                    |                                 |
| Placement             | Select Express Nummer in Section to be Welling externation was made in the final and exclusion and in the Pollon                                                                          |                                 |
| History               |                                                                                                    | -                               |
| Netical               | Name al Polative Edulation Industry                                                                                                    |                                 |
| Posto Cerc Digibility | 5 Oter                                                                                                    |                                 |
| POA                   |                                                                                                    | [ata]                           |
| 1240                  |                                                                                                    |                                 |
| Case Milling when     |                                                                                                    |                                 |
|                       | O Dec Pinnek                                                                                                    |                                 |
|                       | O Rolalice with Vanaging Concernentitie                                                                                                    |                                 |
|                       | Hear of the choice                                                                                                    |                                 |
|                       | 1 All any time during the simulation before the exact proceedings were initiated Petition was blog, did the shift her with a parent on eduity with managing rouse values is of the shift? | Ovea Oxeo                       |
|                       |                                                                                                    | Sec                             |

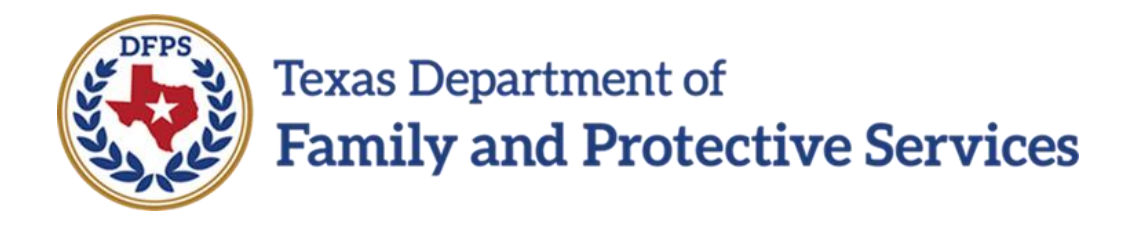

## Title IV – Income and Expenditures

# in IMPACT 2.0

#### Contents

| Income and Expenditures Page – What's New                              | 3  |
|------------------------------------------------------------------------|----|
| Income and Expenditures Page – How to Get There                        | 3  |
| Income and Expenditures Page – Deleted Items                           | 7  |
| Income and Expenditures Page – FC Eligibility Specialists Only         | 8  |
| Income and Expenditures Page – Income for Child                        | 9  |
| Income and Expenditures Page – Income for Family                       | 9  |
| Income and Expenditures Page – Income for Family – FC Eligibility Only | 10 |

### **Income and Expenditures Page – What's New**

The **Income and Expenditures** page on the **Foster Care Eligibility Application** includes numerous changes, deletions, and additions to text and data fields, the majority of which occur in the **Income for Family** section.

Only FC Eligibility Specialists can see the statement **The AFDC Eligibility Month is** *(Month)* **<b>***(Year)* on the **Income and Expenditures** page. IMPACT 2.0 will prefill the month/year data for the specialist.

A new informational/instructional statement precedes the section for **Income for Child**.

In addition, the page has a new checkbox to indicate the existence of documented countable income without means to verify, or when parents refuse to provide income information.

A new informational/instructional statement also appears below the **Income for Family** section, and there are two new textboxes requesting details about the child's and family's income.

Some of the Legacy IMPACT headings, radio buttons, questions and their corresponding options, textboxes, or data fields have been eliminated from the **Income and Expenditures** page.

#### Stages Impacted: SUB

#### **Income and Expenditures Page – How to Get There**

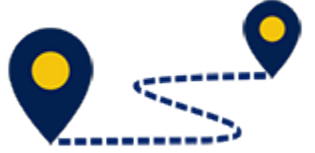

To access the **Income and Expenditures** page, follow these steps:

1. From the **Assigned Workload** page in the **My Tasks** tab, select a **Stage Name** hyperlink for a case.

| My Tasks         | Case | Search    | Be        | ports | Res  | ources |       |              |        |         |      |            |            |        |      |          |            |                              |
|------------------|------|-----------|-----------|-------|------|--------|-------|--------------|--------|---------|------|------------|------------|--------|------|----------|------------|------------------------------|
|                  |      | _         |           |       |      |        |       |              |        |         |      |            |            |        |      |          |            |                              |
| Worldoad         |      | Workload  |           |       |      |        |       |              |        |         |      |            |            |        |      |          |            |                              |
| Stelf To-Oo List |      | Assig     | ned       | Work  | load | ł      |       |              |        |         |      |            |            |        |      |          |            |                              |
|                  |      | Liser Nam | •:        |       | -    |        |       |              |        |         |      |            |            |        |      |          | Δ          | f new stage<br>Worker Safety |
|                  |      | LINE ID : |           |       |      |        |       |              |        |         |      |            |            |        |      |          | e Eligibie | For Screening                |
|                  |      | Show 13   | ▼ entrica |       |      |        |       |              |        |         |      |            |            |        |      |          |            | Ŧ                            |
|                  |      |           | 88        | ! WS  | Hr   | P/8    | M-Ref | Stage Name 🖿 | County | Stage 🖿 | Туре | Opened 🗈   | Assigned   | Region | Unit | Stage ID | Case ID    | POMIT                        |
|                  |      |           |           |       |      | 5      |       |              | -      | \$35    | REG  | D4/28/2012 | 87/11/2018 | un     | ся   |          | -          | 0.5                          |

- 2. You will arrive at the **Case Summary** page.
- 3. Select **Foster Care Eligibility** on the secondary menu, which is on the left side of the page in IMPACT 2.0.

| My Tasks Case         | Search Reports                                        | Resources                               |               |                     |                   |                               |                  |     |          |        |                                    |
|-----------------------|-------------------------------------------------------|-----------------------------------------|---------------|---------------------|-------------------|-------------------------------|------------------|-----|----------|--------|------------------------------------|
| Case Summary          | Скон Затитину Скон Затитину                           | Tabl Gase To-Rollied                    | Pweil id Pwei | Search Case History | Principal Gase II | febry Family T                | nee FDSP         |     |          |        |                                    |
| Person                | Case Summary                                          |                                         |               |                     |                   |                               |                  |     |          |        |                                    |
| Contaots/Summaries    | Caue Name:                                            | true lingths                            |               |                     |                   |                               |                  |     |          |        | <ul> <li>required field</li> </ul> |
| Service Authorization |                                                       |                                         |               |                     |                   |                               |                  |     |          | t oc   | inditionally required field        |
| Legal                 | Attention:                                            |                                         |               |                     |                   |                               |                  |     |          |        |                                    |
| Child Plane           | <ul> <li>You are ourrently in the junction</li> </ul> | . 808 513                               | 9e            |                     |                   |                               |                  |     |          |        |                                    |
| Placement             | Case Information                                      |                                         |               |                     |                   |                               |                  |     |          |        |                                    |
| History               | Case ID:<br>Status                                    | Open                                    |               |                     |                   | Region:<br>Start Date of Case | 01<br>e: 14/19/2 | 012 |          |        |                                    |
| Medical               |                                                       |                                         |               |                     |                   |                               |                  |     |          |        | Copend All Collapse All            |
| Foster Care Highlity  | Show to 👻 entries                                     |                                         |               |                     |                   |                               |                  |     |          |        |                                    |
| FCA                   | Mrg M-Ref                                             | Stage Name                              | Stg Typ       | e Opened            | Time              | Closed                        | Primary          | Reg | Stage ID | Ov Dep | Phone                              |
| ICPC                  | 0                                                     |                                         | PAL REG       | 00/07/2018          |                   |                               |                  | 01  | -        |        | -                                  |
| Case Management       | 0                                                     | 100010000000000000000000000000000000000 | ADO TEC       | 09/19/2014          |                   | 06/17/2016                    | 1000             | 01  |          |        |                                    |

- 4. You will arrive at the **Eligibility Summary List** page.
- 5. Select **Application** from the tertiary menu.

| My Tasks Case           | Search R         | eports      | Resources               |                                            |         |                   |           |             |            |                    |
|-------------------------|------------------|-------------|-------------------------|--------------------------------------------|---------|-------------------|-----------|-------------|------------|--------------------|
|                         |                  |             |                         |                                            |         |                   |           |             |            |                    |
| Caser Summary           | Highlity Sammary | Application | 1 FC Review             |                                            |         |                   |           |             |            |                    |
| Person                  | Eligibility      | Summ        | hary List               |                                            |         |                   |           |             |            |                    |
| Contacts/Summaries      | Stage Name:      |             |                         |                                            |         |                   |           |             |            | # Submitted Events |
| Service Authorization   | Case ID:         |             |                         |                                            |         |                   |           |             |            |                    |
| Logal                   | Show 10 🛩 entrie | 9           |                         |                                            |         |                   |           |             |            |                    |
| Child Plans             | Date Entered 1   | Status 🏠    | Туре 🕆                  | Description                                | Stage 🏠 | Stage Name 🕆      | Case ID 🕆 | Person 🕆    | Entered By | Event ID           |
| Racement                | 08/10/2018       | 2800        | Date: Gen Highility     | Title IV4" Shat 09/17/2018                 | 9.15    |                   |           | -           |            |                    |
| History                 | 09/13/2016       | COMP        | Foster Care Digibility  | MAO Stari 09/11/2018 End 09/17/2018        | SUD     | -                 |           |             | 1000       |                    |
| Medical                 | 08/08/2018       | COMP        | Foster Care Bigbility   | Title IV E Start 07/24/2018 End 00/11/2018 | SUB     | -                 |           | -           | -          | -                  |
| Foster Care Eligibility | 04/03/2018       | COMP        | Feater Care Highlity    | NAO SIAN MARAZINA ENdio (24/3018           | 906     | 100110-00110-0    |           | 10000       | 100.000    |                    |
| PCA                     | 04/02/2010       | 00/42       | Dotter Care Highlity    | MRO Start 03/29/2018 Feel 94/03/2018       | 9.15    | -                 |           | 10000       |            |                    |
| ione                    | 07/05/2017       | COMP        | Foster Care Eligibility | Title IV-E Start 06/29/2017 End 03/29/2018 | SUB     | 10110-0011-0011-0 |           | 100100-000  | 1000       |                    |
| Cose Management         | 06/22/2017       | COMP        | Foster Care Bigbility   | N0/0 Start 05/19/2017 End 06/29/2017       | SUB     | -                 |           | 100100-0000 | -          |                    |

- 6. You will arrive at the **Foster Care Application List** page.
- 7. Select the **New Using** or **Add** button.

| My Tasks Case           | Search        | Reports       | Resourc     | C #68                   |                                     |       |            |           |        |             |                    |
|-------------------------|---------------|---------------|-------------|-------------------------|-------------------------------------|-------|------------|-----------|--------|-------------|--------------------|
| Case Summary            | Highifty Same | nury Applicat | int FC Pari | rw.                     |                                     |       |            |           |        |             |                    |
| Person                  | Foster        | Care Ap       | plicati     | on List                 |                                     |       |            |           |        |             |                    |
| Contacts/Summaries      | Slag: Name:   |               |             |                         |                                     |       |            |           |        |             | # Submitted Events |
| Service Authorization   | Case ID:      |               |             |                         |                                     |       |            |           |        |             |                    |
| Legal                   | n             | ale Folered   | Status      | Тури                    | Description                         | Slage | Singe Name | Career 10 | Penain | Follered By | Frent ID           |
| Child Plans             | ⊕ 11          | 1/14/2017     | APRV        | Foster Care Application | Digibility Determination Completed. | 805   |            | _         |        |             | -                  |
| Placement               |               |               |             |                         |                                     |       |            |           |        | E.          | ew Living Add      |
| History                 | Reports       |               |             |                         |                                     |       |            |           |        |             |                    |
| Medical                 | Donoris:      |               | _           |                         |                                     |       |            |           |        |             |                    |
| Foster Care Eligibility | indports.     |               |             | 17683                   |                                     |       |            |           |        |             |                    |
| PCA                     |               |               |             |                         |                                     |       |            |           |        |             |                    |
| ICPC                    |               |               |             |                         |                                     | 1.0   |            |           |        |             |                    |
| Gase Management         |               |               |             |                         |                                     |       |            |           |        |             |                    |

- 8. You will arrive at the **Application and Background** page.
- 9. Select the **Income/Expenditures** tab on the tertiary menu.

| Artestan Automation Provide Contraction                                                                                                    | 200 Berlin Control of Control of  |                                                                                                    |                                          |     |                                                                                                    |            |
|----------------------------------------------------------------------------------------------------|----------------------------------------------------------------------------------------------------|----------------------------------------------------------------------------------------------------|------------------------------------------|-----|----------------------------------------------------------------------------------------------------|------------|
| Application and Badopour                                                                                                    | st                                                                                                    |                                                                                                    |                                          |     |                                                                                                    |            |
| March 1994                                                                                                    | -                                                                                                    |                                                                                                    |                                          |     |                                                                                                    |            |
|                                                                                                    |                                                                                                    |                                                                                                    |                                          |     |                                                                                                    |            |
| Shen-                                                                                                    |                                                                                                    |                                                                                                    |                                          |     |                                                                                                    |            |
| a regimente                                                                                                    | i ngitata                                                                                                    |                                                                                                    |                                          |     |                                                                                                    |            |
|                                                                                                    |                                                                                                    |                                                                                                    |                                          |     |                                                                                                    |            |
| Child Information                                                                                                    |                                                                                                    |                                                                                                    |                                          |     |                                                                                                    |            |
| and and a second second s                                                                                                    |                                                                                                    |                                                                                                    |                                          |     |                                                                                                    |            |
|                                                                                                    |                                                                                                    |                                                                                                    |                                          |     |                                                                                                    |            |
|                                                                                                    |                                                                                                    |                                                                                                    |                                          |     |                                                                                                    |            |
| Address of Home of Hemanal                                                                                                    |                                                                                                    |                                                                                                    |                                          |     |                                                                                                    |            |
|                                                                                                    | and the second second se                                                                                                    |                                                                                                    |                                          |     |                                                                                                    |            |
| -                                                                                                    |                                                                                                    |                                                                                                    | -                                        |     |                                                                                                    |            |
| -                                                                                                    | 2                                                                                                    |                                                                                                    |                                          | *** | - ex                                                                                                    |            |
| discontent<br>discont                                                                                                    | -                                                                                                    | and the second second se |                                          |     | and dise                                                                                                    |            |
| disc and                                                                                                    |                                                                                                    | -                                                                                                    |                                          |     | server relations                                                                                                    |            |
| <i>n</i>                                                                                                    |                                                                                                    | N=                                                                                                    |                                          |     | and the second second se |            |
|                                                                                                    |                                                                                                    | site and varie                                                                                                    |                                          |     |                                                                                                    |            |
| a                                                                                                    |                                                                                                    | 5.e                                                                                                    |                                          |     |                                                                                                    |            |
|                                                                                                    |                                                                                                    | the weak weaks                                                                                                    |                                          |     | and the second                                                                                                    |            |
|                                                                                                    |                                                                                                    | The Net Area                                                                                                    |                                          |     |                                                                                                    |            |
|                                                                                                    |                                                                                                    |                                                                                                    |                                          |     |                                                                                                    |            |
|                                                                                                    |                                                                                                    |                                                                                                    |                                          |     |                                                                                                    |            |
| Report Minda Report and C                                                                                                    |                                                                                                    |                                                                                                    |                                          |     |                                                                                                    |            |
|                                                                                                    |                                                                                                    |                                                                                                    |                                          |     |                                                                                                    |            |
|                                                                                                    |                                                                                                    |                                                                                                    |                                          |     |                                                                                                    |            |
| To be of a cloud do PT on analy                                                                                                    |                                                                                                    |                                                                                                    |                                          |     | e                                                                                                    | -          |
|                                                                                                    |                                                                                                    | Kelayilda                                                                                                    |                                          |     |                                                                                                    |            |
| ) the second second sec                                                                                                    |                                                                                                    |                                                                                                    |                                          |     |                                                                                                    |            |
| a incentition provide the formation                                                                                                    | ( here any generated by the SMR ( property longers or generated in the other data of the system of the system of the                                                                                                    |                                                                                                    |                                          |     | 6 <b>m</b>                                                                                                    | 4.4        |
| i a anna da anna anna anna anna anna ann                                                                                                    | ( here any generation of the Static System and Static area again to be the obtaining in stress                                                                                                    |                                                                                                    |                                          |     | 6 m                                                                                                    |            |
| a kanandar<br>a kanandar<br>Hendik menanske<br>anka ditura kani kanandari                                                                                                    | (Immediaennishi dhe Milliop, mediaenni gene historikin historika                                                                                                    |                                                                                                    |                                          |     | C na                                                                                                    | **         |
| 2 Marcanalation<br>a Samanalation and Samanalation and Samanalation Samanalation and Samanalation Samanalation Samanalation Samana<br>Samanalation Samanalation Samanalation Samanalation Samanalation Samanalation Samanalation Samanalation Samana                                                                                                    | (hereneyingeneneri alış dile 1996 (pr. maralı gener ayını bi kata atlanışdı danı<br>Anadadı                                                                                                    |                                                                                                    |                                          |     | 6 m                                                                                                    |            |
| 3 Maximum Mark<br>9 Maximum Mark<br>1940 Mark Joseph Mark Mark (1940)<br>1940 Mark Mark (1940)<br>1940 Mark Mark (1940)<br>1940 Mark (1940)<br>1940 Ma                                                                                                    | (                                                                                                    |                                                                                                    | No.                                      |     | 6 m<br>0 m<br>1 m                                                                                                    | 4 -        |
| p Marina Marina<br>Bi tana Marina ya marina kata tana ya<br>1943 Marina Marina Yang Marina<br>Yang Atanan Yang Marina Marina<br>Kata Kata                                                                                                    | ilman yan da ku ku ya ma ka ka ku ku ya ma ka ka ku ku ku ku ku ku ku ku ku ku ku ku ku                                                                                                    |                                                                                                    |                                          |     | 6 m<br>0 m<br>1 m                                                                                                    | 4 <b>-</b> |
| j Marandan<br>a mandal mangan sakaba sang<br>ing Shi Mi Alaka Shi Ma<br>Ang Jamang Shi Mi Ang anta<br>Ang Jamang Shi Mi Ang anta<br>Kana<br>Kana                                                                                                    | gtenne of general to the first second second s                                                                                                    |                                                                                                    | Mark<br>Mar                              |     | 0 m<br>0 m<br>1 m/h                                                                                                    | 4 <b>.</b> |
| JALLING<br>annually angle of the second<br>of the USE INVERTIGATION<br>of the USE INVERTIGATION<br>of the USE INVERTIGATION<br>for a second<br>the second second second second second<br>the second second second second second<br>the second second second second second second<br>the second second second second second second second second<br>the second second s                                                                                                    | (terra pagearan Ag de Malige en al tant de la factoria de la factoria de la facto |                                                                                                    | Mayle<br>Bart<br>Sa                      |     | 6 m<br>8 m<br>8 m<br>9                                                                                                    | A          |
| j Marandan<br>a marada mangan kabu kabu kag<br>ata dan dan jara kabu kag ata<br>ata dan dan dari yara kabu kag ata<br>dan dan<br>kaga dan<br>ata<br>ata atal                                                                                                    |                                                                                                    |                                                                                                    | Marke<br>Kart<br>Se                      |     | 6 m<br>0 m<br>                                                                                                    | 4-<br>A-   |
| 14 and 24 and 24                                                                                                    |                                                                                                    |                                                                                                    | Nation<br>Saut<br>Saut<br>Salam<br>Salam |     | 6 m<br>0 m<br>                                                                                                    | **<br>**   |
| j Marina Marina<br>a mandata manggan an Andrea mangga<br>1962 Marina Santa Marina<br>an Andrea Marina Marina Marina<br>Angara Marina Marina Marina<br>Marina<br>Angara Marina<br>Angara Marina |                                                                                                    |                                                                                                    | Nasta<br>Martin<br>Martin<br>Martin      |     | 0 =<br>0 =<br>= ====                                                                                                    | **<br>**   |

#### 10.You will arrive at the **Income and Expenditures** page.

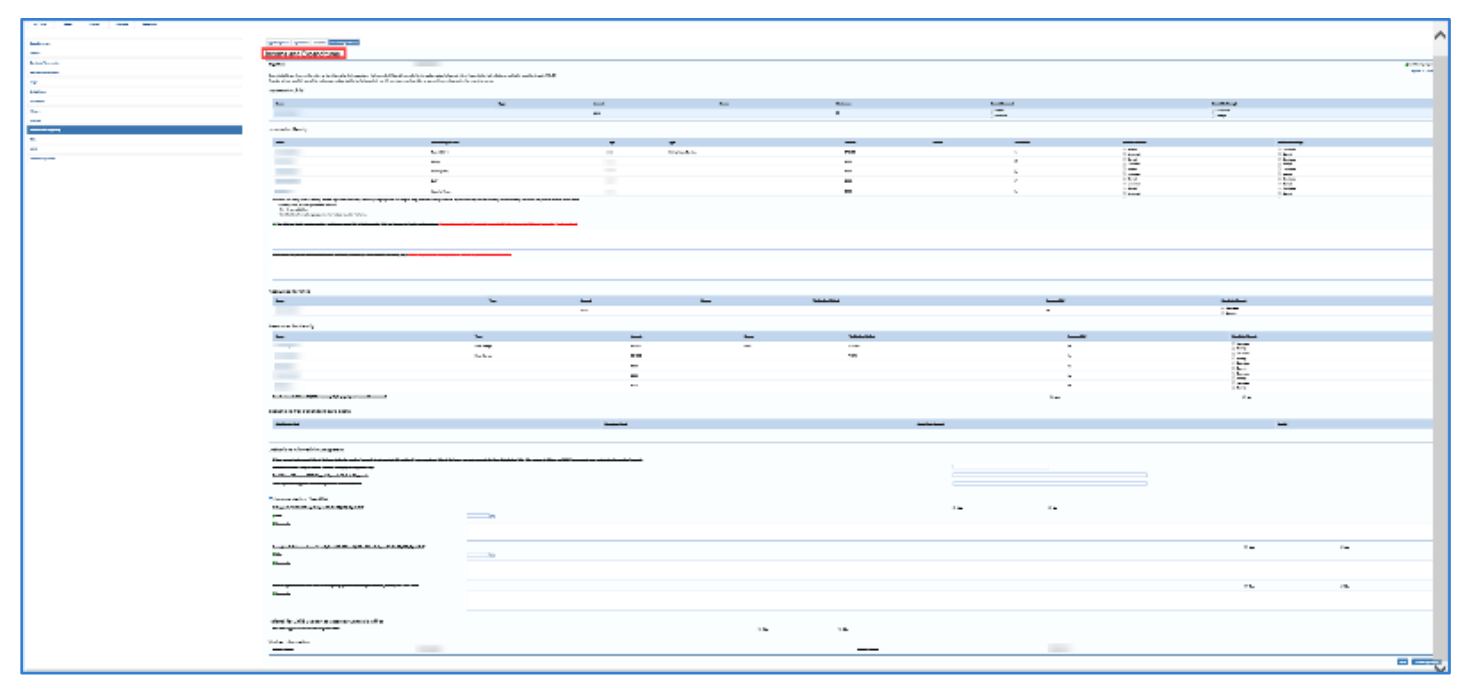

#### **Income and Expenditures Page – Deleted Items**

When the **Income and Expenditures** page opens, recognize that the following items have been removed:

- The section for Received Income Assistance at Time of Removal has been removed from the **Income and Expenditures** page.
- The following questions and their corresponding options have also been removed from the **Income and Expenditures** page:
- "Did the child receive Income Assistance during that month? (TANF, Food Stamps, Medicaid)" and its corresponding "Yes" and "No" radio buttons
- "Was the DHS worker notified of the child's removal from the home?" and its corresponding "Yes" and "No" radio buttons
- The section for Income Assistance Worker or Person Notified Information has been removed from the **Income and Expenditures** page, along with its corresponding response fields:
  - First, Middle, and Last (name)
  - Phone Number
  - Date Notified

| No. 10                                                                                                    |                                                                                                    |                                        |                                 |                                                                                                    |                                          |                                                                                                    |                   |                           |
|----------------------------------------------------------------------------------------------------|----------------------------------------------------------------------------------------------------|----------------------------------------|---------------------------------|----------------------------------------------------------------------------------------------------|------------------------------------------|----------------------------------------------------------------------------------------------------|-------------------|---------------------------|
|                                                                                                    |                                                                                                    |                                        |                                 |                                                                                                    |                                          |                                                                                                    |                   |                           |
| Income and Personal-serve                                                                                                    |                                                                                                    |                                        |                                 |                                                                                                    |                                          |                                                                                                    |                   |                           |
|                                                                                                    |                                                                                                    |                                        |                                 |                                                                                                    |                                          |                                                                                                    |                   |                           |
| Instant access that is believed                                                                                                    |                                                                                                    |                                        |                                 |                                                                                                    |                                          |                                                                                                    |                   | -                         |
| have a first second second s                                                                                                    | the first section of the sector is a sector of sector sector of the sector of the sect |                                        |                                 |                                                                                                    |                                          |                                                                                                    |                   |                           |
| eners de sela                                                                                                    |                                                                                                    |                                        |                                 |                                                                                                    |                                          |                                                                                                    |                   |                           |
| -                                                                                                    | -                                                                                                    | _                                      | -                               |                                                                                                    |                                          |                                                                                                    |                   |                           |
|                                                                                                    |                                                                                                    | -                                      |                                 | ,                                                                                                    |                                          |                                                                                                    | 1.1               |                           |
| man alternative                                                                                                    |                                                                                                    |                                        |                                 |                                                                                                    |                                          |                                                                                                    |                   |                           |
|                                                                                                    |                                                                                                    |                                        |                                 |                                                                                                    |                                          | _                                                                                                    |                   |                           |
| -                                                                                                    |                                                                                                    | -                                      |                                 |                                                                                                    |                                          |                                                                                                    |                   |                           |
|                                                                                                    |                                                                                                    |                                        | My Taska                        | Case                                                                                                    | Search                                   | Intake Financial                                                                                                    | Reports           | Resources                 |
|                                                                                                    | A. OR O                                                                                                    |                                        |                                 |                                                                                                    |                                          |                                                                                                    |                   |                           |
|                                                                                                    | -                                                                                                    |                                        | Case Rome                       | Contacts/ [Ser                                                                                                    | was Licent Child                         | Elscoment Michael Modical                                                                                                    | Funka Gard   perc | LODG GROOM                |
| -                                                                                                    |                                                                                                    |                                        | Summere                         | Summarias Add                                                                                                    | horization <sup>( Coger</sup> ) Plana    | Learning Learning Medical                                                                                                    | Finibility        | Management                |
| Profile the back of the state of the second state.                                                                                                    | We have 10 the second data being a single for an address of the second second second second second second second                                                                                                    | and a set of the set of the second set |                                 |                                                                                                    |                                          |                                                                                                    |                   |                           |
|                                                                                                    |                                                                                                    |                                        | App/Background (                | oe/Citizen Domicik                                                                                                    | <ul> <li>Income Expenditures.</li> </ul> | Debuteshood                                                                                                    |                   |                           |
| Particular days                                                                                                    |                                                                                                    |                                        | Concerning come of              | de surren semen                                                                                                    | in contractory of the last of a          | and the second second se |                   |                           |
|                                                                                                    |                                                                                                    |                                        | State Name                      | and the second second se                                                                                                    |                                          |                                                                                                    | I 00              | nationally required field |
|                                                                                                    |                                                                                                    |                                        |                                 |                                                                                                    |                                          |                                                                                                    |                   |                           |
|                                                                                                    |                                                                                                    |                                        |                                 |                                                                                                    | Income                                   | and Expenditures                                                                                                    |                   |                           |
|                                                                                                    |                                                                                                    |                                        |                                 |                                                                                                    |                                          |                                                                                                    |                   |                           |
|                                                                                                    |                                                                                                    |                                        |                                 |                                                                                                    |                                          |                                                                                                    |                   |                           |
| the second second                                                                                                    |                                                                                                    |                                        |                                 |                                                                                                    |                                          |                                                                                                    |                   |                           |
|                                                                                                    |                                                                                                    |                                        |                                 |                                                                                                    |                                          |                                                                                                    |                   |                           |
|                                                                                                    | -                                                                                                    |                                        | Received Incom                  | e Assistance at Til                                                                                                    | me of Removal                            |                                                                                                    |                   |                           |
|                                                                                                    |                                                                                                    |                                        | 70                              | and the law of the LA                                                                                                    | 1                                        | 2.00 Juli 2. A                                                                                                    |                   |                           |
| the second to the day                                                                                                    |                                                                                                    |                                        | The court proceeds              | ада пал незилет ко                                                                                                    | THE CITE & DOLEAN WE                     | ia milana ni April 2012                                                                                                    |                   |                           |
| -                                                                                                    |                                                                                                    |                                        |                                 | Designed and a second second s | - Income Consultances due                | and the law and the UNIX of the set of the                                                                                                    | and Manhamath     |                           |
|                                                                                                    |                                                                                                    |                                        | - Vec U NO                      | Did the child receive                                                                                                    | e income vissistence dun                 | ing marmoning (1/m), Hood Star                                                                                                    | nps, weakala)     |                           |
|                                                                                                    |                                                                                                    |                                        |                                 |                                                                                                    |                                          |                                                                                                    |                   |                           |
|                                                                                                    |                                                                                                    |                                        | Ves 🖲 No                        | Was the DHS work                                                                                                    | ar molified of the childfalte            | moval from the home?                                                                                                    |                   |                           |
|                                                                                                    |                                                                                                    |                                        | V                               |                                                                                                    |                                          |                                                                                                    |                   |                           |
|                                                                                                    |                                                                                                    |                                        | <ul> <li>Income Assi</li> </ul> | stance worker or                                                                                                    | Person Notified Infor                    | nation                                                                                                    |                   |                           |
| relation of an electron and an                                                                                                    |                                                                                                    |                                        |                                 |                                                                                                    |                                          |                                                                                                    |                   |                           |
|                                                                                                    |                                                                                                    |                                        | ‡ First                         |                                                                                                    | Niddle                                   | ‡   asi                                                                                                    |                   |                           |
|                                                                                                    |                                                                                                    |                                        |                                 |                                                                                                    |                                          |                                                                                                    |                   |                           |
|                                                                                                    |                                                                                                    |                                        | Dhone Number                    |                                                                                                    |                                          | + Date Mathe                                                                                                    | <i>d</i> -        | -                         |
| ferring of the statement                                                                                                    |                                                                                                    |                                        | e cone number.                  |                                                                                                    |                                          | I Date Notife                                                                                                    | 0.                |                           |
|                                                                                                    |                                                                                                    |                                        |                                 |                                                                                                    |                                          |                                                                                                    |                   |                           |
|                                                                                                    |                                                                                                    |                                        |                                 |                                                                                                    |                                          |                                                                                                    |                   |                           |
|                                                                                                    |                                                                                                    |                                        |                                 |                                                                                                    |                                          |                                                                                                    |                   |                           |
| The second size from the                                                                                                    |                                                                                                    |                                        |                                 |                                                                                                    |                                          |                                                                                                    |                   |                           |
| the second second second                                                                                                    |                                                                                                    |                                        |                                 |                                                                                                    | -                                        | -                                                                                                    |                   |                           |
| 57                                                                                                    |                                                                                                    |                                        |                                 |                                                                                                    |                                          |                                                                                                    |                   |                           |
| -                                                                                                    |                                                                                                    |                                        |                                 |                                                                                                    |                                          |                                                                                                    |                   |                           |
|                                                                                                    |                                                                                                    |                                        |                                 |                                                                                                    |                                          |                                                                                                    |                   |                           |
|                                                                                                    |                                                                                                    |                                        |                                 |                                                                                                    |                                          |                                                                                                    | <                 | · •                       |
| -                                                                                                    | · · ·                                                                                                    |                                        |                                 |                                                                                                    |                                          |                                                                                                    |                   |                           |
|                                                                                                    |                                                                                                    |                                        |                                 |                                                                                                    |                                          |                                                                                                    |                   |                           |
|                                                                                                    |                                                                                                    |                                        |                                 |                                                                                                    |                                          |                                                                                                    | 18                |                           |
|                                                                                                    |                                                                                                    |                                        |                                 |                                                                                                    |                                          |                                                                                                    |                   |                           |
|                                                                                                    |                                                                                                    |                                        |                                 |                                                                                                    |                                          |                                                                                                    |                   |                           |
|                                                                                                    |                                                                                                    |                                        |                                 |                                                                                                    |                                          |                                                                                                    |                   |                           |
| Design of the State of States of States of Sta | here the firms                                                                                                    |                                        | -                               |                                                                                                    |                                          |                                                                                                    |                   |                           |
|                                                                                                    |                                                                                                    |                                        |                                 |                                                                                                    |                                          |                                                                                                    |                   |                           |
| Second and Second and Second and Second and Second and Second and Second and Second and Second and Second and S                                                                                                    |                                                                                                    |                                        |                                 | Back -                                                                                                    |                                          |                                                                                                    |                   |                           |
|                                                                                                    |                                                                                                    |                                        |                                 |                                                                                                    |                                          |                                                                                                    |                   |                           |
|                                                                                                    |                                                                                                    |                                        |                                 |                                                                                                    |                                          |                                                                                                    |                   |                           |

## **Income and Expenditures Page – FC Eligibility Specialists Only**

There is a new statement on the **Income and Expenditures** page: "The AFDC Eligibility Month is *<Month><Year>.*" The "Month" and "Year" data is determined and prefilled by the system.

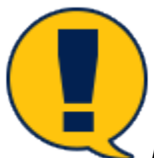

**Note:** This field is visible to FC Eligibility Specialists only.

| and the last set of                                                                                                    |                                                                                                    |                                                                                                    |      |   |    |       |        |                                         | /        |
|----------------------------------------------------------------------------------------------------|----------------------------------------------------------------------------------------------------|----------------------------------------------------------------------------------------------------|------|---|----|-------|--------|-----------------------------------------|----------|
| -                                                                                                    | states and an exception                                                                                                    |                                                                                                    |      |   |    |       |        |                                         |          |
|                                                                                                    | Design and a confidence                                                                                                    |                                                                                                    |      |   |    |       |        |                                         |          |
| PERSONAL PROPERTY AND ADDRESS OF ADDRESS ADDRESS ADDRES                                                                                                    | The second second second                                                                                                    |                                                                                                    |      |   |    |       |        |                                         |          |
| PROFESSION AND A DESCRIPTION AND A DESCRIPTION A | -                                                                                                    |                                                                                                    |      |   |    |       |        |                                         |          |
| N                                                                                                    | the second second s                                                                                                    | And the second second sec |      |   |    |       |        |                                         |          |
| 110.                                                                                                    |                                                                                                    |                                                                                                    |      |   |    |       |        |                                         |          |
| No.4                                                                                                    |                                                                                                    |                                                                                                    |      |   |    |       |        |                                         |          |
| 54 C                                                                                                    | -                                                                                                    | *                                                                                                    | -    | - |    |       |        |                                         |          |
| 540 C                                                                                                    |                                                                                                    |                                                                                                    |      | - |    | 1 Dev |        | 200                                     |          |
| 111.00                                                                                                    | A service service                                                                                                    |                                                                                                    |      |   |    |       |        |                                         |          |
| •                                                                                                    | -                                                                                                    |                                                                                                    |      |   |    |       |        |                                         |          |
| -                                                                                                    | -                                                                                                    |                                                                                                    |      |   |    |       | 1.77   |                                         |          |
| Sectors (                                                                                                    |                                                                                                    | -                                                                                                    |      |   |    |       | 1 here | 1 Marci                                 |          |
|                                                                                                    |                                                                                                    | Balainen.                                                                                                    |      |   |    |       | 154    | 10.0                                    |          |
|                                                                                                    |                                                                                                    |                                                                                                    |      | - |    |       | 154    | 122                                     |          |
|                                                                                                    |                                                                                                    | References                                                                                                    |      | - |    |       | 114    | 10.0                                    |          |
|                                                                                                    | received and strain an end of the second strain and the second strain and the                                                                                                    | The second second second second second second second second second second second second second second second s                                                                                                    |      |   |    |       |        | 14                                      |          |
|                                                                                                    | 110.00                                                                                                    |                                                                                                    |      |   |    |       |        |                                         |          |
|                                                                                                    |                                                                                                    |                                                                                                    |      |   |    |       |        |                                         |          |
|                                                                                                    | Ref. Ladowskie is and Ladow's Allerbary on Arabic Science in Landskie                                                                                                    | and all all and a set of the set of the based of the Poly                                                                                                    | 1.00 |   |    |       |        |                                         |          |
|                                                                                                    |                                                                                                    |                                                                                                    |      |   |    |       |        |                                         |          |
|                                                                                                    | No. of Concession, Name of Concession, Name of |                                                                                                    |      |   |    |       |        |                                         |          |
|                                                                                                    | CONTRACTOR OF CONTRACTOR                                                                                                    |                                                                                                    |      |   |    |       |        |                                         |          |
|                                                                                                    |                                                                                                    |                                                                                                    |      |   |    |       |        |                                         |          |
|                                                                                                    |                                                                                                    |                                                                                                    |      |   |    |       |        |                                         |          |
|                                                                                                    |                                                                                                    |                                                                                                    |      |   |    |       |        |                                         |          |
|                                                                                                    |                                                                                                    |                                                                                                    |      |   |    |       |        |                                         |          |
|                                                                                                    |                                                                                                    |                                                                                                    |      |   |    |       |        |                                         |          |
|                                                                                                    | Research to BAV                                                                                                    |                                                                                                    |      |   |    |       |        |                                         |          |
|                                                                                                    | -                                                                                                    |                                                                                                    | -    |   | -  | _     |        |                                         |          |
|                                                                                                    |                                                                                                    |                                                                                                    |      |   |    |       |        |                                         |          |
|                                                                                                    | tion on the level y                                                                                                    |                                                                                                    |      |   |    |       |        |                                         |          |
|                                                                                                    | -                                                                                                    | *                                                                                                    |      |   |    |       |        |                                         |          |
|                                                                                                    |                                                                                                    | All and a second second second second second second second second second second second second second second se                                                                                                    |      |   |    |       |        | 107                                     |          |
|                                                                                                    |                                                                                                    | 1000                                                                                                    |      |   |    |       |        | i kui                                   |          |
|                                                                                                    |                                                                                                    |                                                                                                    | -    |   |    |       |        | 167                                     |          |
|                                                                                                    |                                                                                                    |                                                                                                    | -    |   |    |       |        | 1.44                                    |          |
|                                                                                                    |                                                                                                    |                                                                                                    | -    |   |    |       |        | 1 1 1 1 1 1 1 1 1 1 1 1 1 1 1 1 1 1 1 1 |          |
|                                                                                                    | And and a second second second second second second second second second second second second second second se                                                                                                    |                                                                                                    |      |   |    | ·-    |        | 1-                                      |          |
|                                                                                                    | Participants in Separate Contract                                                                                                    |                                                                                                    |      |   |    |       |        |                                         |          |
|                                                                                                    |                                                                                                    |                                                                                                    |      |   |    |       |        |                                         |          |
|                                                                                                    |                                                                                                    |                                                                                                    |      |   |    |       |        |                                         | -        |
|                                                                                                    |                                                                                                    |                                                                                                    |      |   |    |       |        |                                         |          |
|                                                                                                    | Columbus Manadala Inggram                                                                                                    |                                                                                                    |      |   |    |       |        |                                         |          |
|                                                                                                    |                                                                                                    |                                                                                                    |      |   |    |       |        |                                         |          |
|                                                                                                    |                                                                                                    |                                                                                                    |      |   |    |       |        |                                         |          |
|                                                                                                    |                                                                                                    |                                                                                                    |      |   |    |       |        |                                         |          |
|                                                                                                    |                                                                                                    |                                                                                                    |      |   |    |       |        |                                         |          |
|                                                                                                    | Theorem also francis                                                                                                    |                                                                                                    |      |   |    |       |        |                                         |          |
|                                                                                                    |                                                                                                    |                                                                                                    |      |   |    |       |        |                                         |          |
|                                                                                                    | <u> </u>                                                                                                    |                                                                                                    |      |   |    |       |        |                                         |          |
|                                                                                                    |                                                                                                    |                                                                                                    |      |   |    |       |        |                                         |          |
|                                                                                                    |                                                                                                    |                                                                                                    |      |   |    |       |        | 10                                      |          |
|                                                                                                    | L.                                                                                                    |                                                                                                    |      |   |    |       |        |                                         |          |
|                                                                                                    | -                                                                                                    |                                                                                                    |      |   |    |       |        |                                         |          |
|                                                                                                    |                                                                                                    |                                                                                                    |      |   |    |       |        |                                         |          |
|                                                                                                    |                                                                                                    |                                                                                                    |      |   |    |       |        |                                         |          |
|                                                                                                    |                                                                                                    |                                                                                                    |      |   |    |       |        |                                         |          |
|                                                                                                    |                                                                                                    |                                                                                                    |      |   |    |       |        |                                         |          |
|                                                                                                    |                                                                                                    |                                                                                                    |      |   |    |       |        |                                         |          |
|                                                                                                    | The second second second second second second second second second second second second second second second se                                                                                                    |                                                                                                    |      |   | 1. |       |        |                                         |          |
|                                                                                                    |                                                                                                    |                                                                                                    |      |   |    |       |        |                                         |          |
|                                                                                                    | The second second second second second second second second second second second second second second second se                                                                                                    |                                                                                                    |      |   |    |       |        |                                         |          |
|                                                                                                    |                                                                                                    |                                                                                                    |      |   |    |       |        |                                         | OR CHICK |
|                                                                                                    |                                                                                                    |                                                                                                    |      |   |    |       |        |                                         |          |
|                                                                                                    |                                                                                                    |                                                                                                    |      |   |    |       |        |                                         |          |

#### **Income and Expenditures Page – Income for Child**

A new informational statement appears above the **Income for Child** section. It states:

"Ensure that all known income information for the child and family is recorded on the Income for Child and Income for Family sections below before submitting the application to the foster care eligibility specialist through IMPACT.

If you do not have specific income information, you must contact the family to ask their monthly earnings amounts and the amounts of income they receive from any other source."

| My Tasks Case           | Search Reports                                                        | Resources                                                                                   |                                                      |                                                        |                                            |                                                  |                                                 |                                               |              |
|-------------------------|-----------------------------------------------------------------------|---------------------------------------------------------------------------------------------|------------------------------------------------------|--------------------------------------------------------|--------------------------------------------|--------------------------------------------------|-------------------------------------------------|-----------------------------------------------|--------------|
| Case Summary            | App/sadiground Age/citize                                             | Domiale noomerexpenditures                                                                  |                                                      |                                                        |                                            |                                                  |                                                 |                                               |              |
| Persan                  | Income and Ex                                                         | penditures                                                                                  |                                                      |                                                        |                                            |                                                  |                                                 |                                               |              |
| Contacts/Summaries      | Stage Name:                                                           | 10.000 Mag 100 - 1                                                                          |                                                      |                                                        |                                            |                                                  |                                                 | ‡ conditionally rea                           | quired field |
| Service Authorization   | the array clicibling scorthings                                       | hoor mu                                                                                     |                                                      |                                                        |                                            |                                                  |                                                 | Expand All C                                  | oliapse All  |
| Legal                   | Ensure that all known income in<br>If you do not have specific income | formation for the child and family is recerd<br>me information, you must contact the family | ed on the Income for Ch<br>y to ask their monthly ea | id and theome for Hamily s<br>mings amounts and the ar | ections below below<br>nounts of income th | e submitting the applic<br>cyneccive from any of | action to the foster care aligie<br>her source. | sility specialist through IMI 9001.           |              |
| Child Plans             | Income for Child                                                      |                                                                                             |                                                      |                                                        |                                            |                                                  |                                                 |                                               |              |
| Placement               |                                                                       |                                                                                             |                                                      |                                                        |                                            |                                                  |                                                 |                                               |              |
| History                 | Name                                                                  | Тури                                                                                        | Amount                                               | Source                                                 | No Income                                  | Farmed/A                                         | Insumed                                         | Countable/Exempt                              |              |
| Medical                 |                                                                       | Child Support                                                                               | \$16.15                                              | DAG                                                    |                                            | ⊖ rane<br>⊚ Unea                                 | ed<br>med                                       | <ul> <li>Bountable</li> <li>Doempi</li> </ul> |              |
| Foster Care Eligibility | Income for Family                                                     |                                                                                             |                                                      |                                                        |                                            |                                                  |                                                 |                                               |              |
| PCA                     | - moone for Fairing                                                   |                                                                                             |                                                      |                                                        |                                            |                                                  |                                                 |                                               |              |
| ICPC                    | Name                                                                  | Helationship to child                                                                       | Age                                                  | lype Amount                                            | Source                                     | No income                                        | tamed/Uncarred                                  | Countable/Exempt                              | ^            |
| Gase Management         |                                                                       | Daughter                                                                                    | D                                                    | \$0.00                                                 |                                            |                                                  | Earned     Uncarned     Ormanic                 | Countable     Exempt     Countable            |              |

#### **Income and Expenditures Page – Income for Family**

If a family is reporting \$0 income, IMPACT 2.0 will require more information. Therefore, the **Income for Family** section has new questions to be completed in the event a family is reporting \$0 income. Review these questions which are located below the **Income for Child** and **Income for Family** sections:

- "If the child and family have \$0 monthly income, explain how the family's monthly living expenses including housing, food and clothing were met. Explanations may include monetary or non-monetary assistance they receive from sources such as:
  - Federal, State, or Local government benefits
  - Part-time or odd jobs
  - Contributions from other people who live inside or outside the home

If the child and family receive monetary assistance, record this in the **Income for Child** and **Income for Family** sections above."

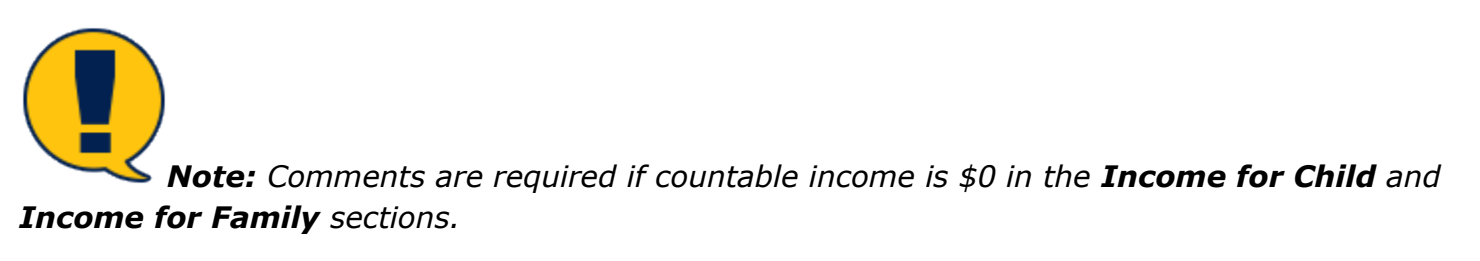

• "What source did you use to determine the child and family's income (i.e., interview with the family, etc.)? Note if the parent was uncooperative or refused to provide income information."

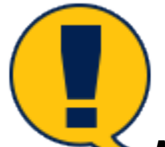

**Note:** Enter text in the **Comment** box to document the source used and note if the parent was uncooperative or refused to provide income information.

| Carur Carur | Send | Hepotta | Theorytoes                                                                                                    |                                                                                                    |                                               |                                                 |                                          |                             |                        |                            |  |  |  |  |
|-------------|------|---------|----------------------------------------------------------------------------------------------------|----------------------------------------------------------------------------------------------------|-----------------------------------------------|-------------------------------------------------|------------------------------------------|-----------------------------|------------------------|----------------------------|--|--|--|--|
|             |      |         |                                                                                                    |                                                                                                    |                                               |                                                 |                                          |                             |                        |                            |  |  |  |  |
|             |      | _       | Alegand Alegand                                                                                                    | an bundhan.                                                                                                    |                                               |                                                 |                                          |                             |                        |                            |  |  |  |  |
|             |      |         | Income and Expenditure                                                                                                    | ¥5                                                                                                    |                                               |                                                 |                                          |                             |                        |                            |  |  |  |  |
|             |      |         | Stop State                                                                                                    |                                                                                                    |                                               |                                                 |                                          |                             |                        | Ios                        |  |  |  |  |
| vication    |      |         | Dec1750 Digitality interval a Diseasey 2016                                                                                                    | i will will a complete a de la constant de la constant                                                                                                    |                                               |                                                 |                                          |                             |                        |                            |  |  |  |  |
|             |      |         | If $\rho_{\rm c}$ , the new larger $r_{\rm c}$ with the new science in the matrice gap is                                                                                                    | on manage the family is all their monthly cardings area. In a                                                                                                    | at the assumed of increase the provide them a | And a second second                             |                                          |                             |                        |                            |  |  |  |  |
|             |      |         | Income for Child                                                                                                    |                                                                                                    |                                               |                                                 |                                          |                             |                        |                            |  |  |  |  |
|             |      |         | Res.                                                                                                    | Inve                                                                                                    | Accest                                        | have                                            | Bolinger                                 | to and the                  |                        | Constative Terrary         |  |  |  |  |
|             |      |         | and the second second se                                                                                                    | Citizan i                                                                                                    | 89.12                                         | 04                                              |                                          | O fami                      |                        | e Gverlade                 |  |  |  |  |
|             |      |         |                                                                                                    |                                                                                                    |                                               |                                                 |                                          | in Congress                 |                        | C Danija                   |  |  |  |  |
|             |      |         | Income for Family                                                                                                    |                                                                                                    |                                               |                                                 |                                          |                             |                        |                            |  |  |  |  |
|             |      |         | lane                                                                                                    | Folgeninssibilg-up Dallai                                                                                                    | -                                             | Type Annual                                     | Lourse                                   | the language                | Canandi Useranani      | Internation Terrapo        |  |  |  |  |
|             |      |         | 100 C                                                                                                    | laugher                                                                                                    | 4                                             | ci 10                                           |                                          |                             | C Convet               | O To control<br>O Tomation |  |  |  |  |
|             |      |         |                                                                                                    | 2.4                                                                                                    | 11                                            | 31.09                                           |                                          | L                           | C cannot               | 0 howe                     |  |  |  |  |
|             |      |         |                                                                                                    | Sim Parily remain                                                                                                    | 30                                            | 31.00                                           |                                          | E                           | C Control              | O torain                   |  |  |  |  |
|             |      |         | -                                                                                                    | 2010                                                                                                    |                                               | 21.10                                           |                                          |                             | C General              | Constanting Constanting    |  |  |  |  |
|             |      |         |                                                                                                    | When taking the total                                                                                                    | ~                                             | 50 m                                            |                                          | C                           | C formed               | O Junide                   |  |  |  |  |
|             |      |         | <ul> <li>But the set handly to 2 Generality sources, the<br/>- Defend Starts, in Local generative investiga-<br/>- Particle and if (size).         - Investigation and (size).         - Investigation and sources the set of the Start Start.         - Investigation and the set of the set of the Start Start Start.         - Investigation and the set of the set of the Start Start Star</li></ul> | saa kaan ta daga ee oo ka jara yaqaan ka sada yaa sa                                                                                                    | g boot and contring war and Topic surface of  | na carona na a carona carona                    | na o ling an achan anna a                | - 7 ar                      |                        | arP                        |  |  |  |  |
|             |      |         | y B Be child and haven average some hay a cont<br>a antemplayer, and homeless                                                                                                    | nergeneration in the largest for third and hermory base median.<br>Data in the cellulate is detained by the any base median                                                                                                    | and Support. All the second                   | nan sana sa sa sa sa sa sa sa sa sa sa sa sa sa | the of the second to be a second provide | maten fostas raciónes de la | which have a well down |                            |  |  |  |  |
|             |      |         | Had some dega og i det konner for instrumentage anvær providente av de kong, no providente av næret spred verse oktenense<br>enser er aksistered er som                                                                                                    |                                                                                                    |                                               |                                                 |                                          |                             |                        |                            |  |  |  |  |
|             |      |         |                                                                                                    |                                                                                                    |                                               |                                                 |                                          |                             |                        |                            |  |  |  |  |
|             |      |         |                                                                                                    | a bear and of Deep in discovered as in the control of the international and the international and the international |                                               |                                                 |                                          |                             |                        |                            |  |  |  |  |
|             |      |         | J Math Risches only if free is deconvolution.                                                                                                    | inducting that the consultative schedus they related to provide                                                                                                    | a income information and their income could   | with an individual through any second is put    | Loss Bin 1997 and 1993 AMC He            | ande Maarter de Laste.      |                        |                            |  |  |  |  |

## Income and Expenditures Page – Income for Family – FC Eligibility Only

- 1. Review this new statement displayed below the **Income for Family** section:
- 2. This statement and corresponding checkbox will display for the FC Eligibility Specialist only. If the FC Eligibility Specialist checks the box, this would be linked to the case not meeting the applicable AFDC income limit requirements.

"Mark this box only if there is documentation indicating that the parent(s) worked or they refused to provide income information and their income could not be verified through any means to perform the 185% and 100% AFDC Needs Standards tests."

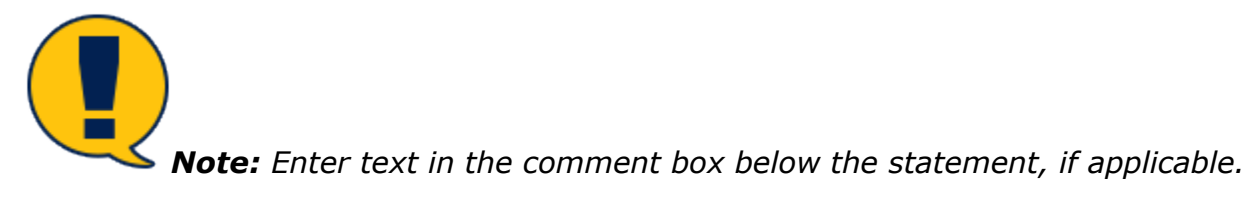

| Dy Tasks Game Roand Hep-rela                                                                                    | Hancourton.                                                                                                    |                                                                                                    |                                              |                                                                                                    |                                     |                                             |                             |                   | ^                               |
|----------------------------------------------------------------------------------------------------|----------------------------------------------------------------------------------------------------|----------------------------------------------------------------------------------------------------|----------------------------------------------|----------------------------------------------------------------------------------------------------|-------------------------------------|---------------------------------------------|-----------------------------|-------------------|---------------------------------|
|                                                                                                    |                                                                                                    |                                                                                                    |                                              |                                                                                                    |                                     |                                             |                             |                   |                                 |
|                                                                                                    | for a second second second                                                                                                    |                                                                                                    |                                              |                                                                                                    |                                     |                                             |                             |                   |                                 |
| Valentary                                                                                                    | Vitrambered Stocener Stocener                                                                                                    | Pro-Children - Children - Childre |                                              |                                                                                                    |                                     |                                             |                             |                   |                                 |
| Param                                                                                                    | Income and Expenditu                                                                                                    | ires                                                                                                    |                                              |                                                                                                    |                                     |                                             |                             |                   |                                 |
| Control - Oc research                                                                                           | lander.                                                                                                    | and the second second se                                                                                                    |                                              |                                                                                                    |                                     |                                             |                             |                   | In the data set of the          |
| Annual Annual Annual Annual Annual Annual Annual Annual Annual Annual Annual Annual Annual Annual Annual Annual | a species and                                                                                                    |                                                                                                    |                                              |                                                                                                    |                                     |                                             |                             |                   | Description of the local sector |
|                                                                                                    | the same coupling to the strategy PDF                                                                                                    |                                                                                                    |                                              |                                                                                                    |                                     |                                             |                             |                   |                                 |
| Tep                                                                                                    | Franker that an according for the interval according to<br>the providence of a second second second second second second<br>second second second second second second second second second<br>second second second second second second second second second<br>second second | The plane having a provider on the increase the data are proved by Carlo<br>or much control if in the first term of the much U is non-maps around the of the                                                                                                    | processors and an entry along the program of | y in the second second s | A BOOK OF THE                       |                                             |                             |                   |                                 |
| Cold Plans                                                                                                    | to a second second                                                                                                    |                                                                                                    |                                              |                                                                                                    |                                     |                                             |                             |                   |                                 |
| Frances                                                                                                    | Income for Ghild                                                                                                    |                                                                                                    |                                              |                                                                                                    |                                     |                                             |                             |                   |                                 |
|                                                                                                    | Kame                                                                                                    | ~                                                                                                    | Annual I                                     | d numer                                                                                                    | He because                          | Carrollina                                  | neni                        | CounsiderConners  |                                 |
| History                                                                                                    |                                                                                                    |                                                                                                    |                                              |                                                                                                    |                                     | D Deard                                     |                             | 10 December       |                                 |
| Modes.                                                                                                    |                                                                                                    | Linite Lapport                                                                                                    | 04.16                                        | 415                                                                                                    | E.                                  | (b) Barrand                                 |                             | O Marga           |                                 |
| Date in Oblig                                                                                                   |                                                                                                    |                                                                                                    |                                              |                                                                                                    |                                     |                                             |                             |                   |                                 |
|                                                                                                    | Income for Family                                                                                                    |                                                                                                    |                                              |                                                                                                    |                                     |                                             |                             |                   |                                 |
| 12                                                                                                    |                                                                                                    |                                                                                                    |                                              |                                                                                                    |                                     |                                             |                             |                   |                                 |
| VW .                                                                                                    | No.                                                                                                    | Multi-Installage In Child                                                                                                    | **                                           | fight Beschill                                                                                                    | Base of                             | Marken and                                  | hand the rad                | Candidactorizange |                                 |
| Cons Vanager 11                                                                                                 |                                                                                                    | Desc/int                                                                                                    | ,                                            | io-sc                                                                                                    |                                     |                                             | D Journal                   | C format          |                                 |
| ·                                                                                                    |                                                                                                    | pro-                                                                                                    | Th.                                          | 2002                                                                                                    |                                     | 0                                           | O Bread                     | O Second a        |                                 |
|                                                                                                    |                                                                                                    |                                                                                                    |                                              | N-22                                                                                                    |                                     | -                                           | O LANKS                     | © 14/2151         |                                 |
|                                                                                                    |                                                                                                    | Enclose Streams                                                                                                    | ~                                            | ,                                                                                                    |                                     | _                                           | <ul> <li>Instant</li> </ul> | C Comp            |                                 |
|                                                                                                    |                                                                                                    | P.S.C                                                                                                    | ~                                            | 2.00                                                                                                    |                                     |                                             | C Innered                   | C Local Sec.      |                                 |
|                                                                                                    |                                                                                                    | Other Tarris a manuface                                                                                                    | 20                                           | 10-02                                                                                                    |                                     | 7                                           | () See a                    | C decenter        |                                 |
|                                                                                                    |                                                                                                    |                                                                                                    | -                                            |                                                                                                    |                                     |                                             | () Journal                  | () Bangi          | ×                               |
|                                                                                                    | If the othic and the lighter of Breanity Incom<br>• Pederal State of Second community                                                                                                    | n market her die bestigte menskip step naar van bekaling beseling fan<br>1914 -                                                                                                    | s and shelfing on one to Explanations may    | y insiala mentany enternantiny asalatan                                                                                                    | nan dang sebahan baran beranaka seb | uh an                                       |                             |                   |                                 |
|                                                                                                    | <ul> <li>Ratio and Ottobal</li> </ul>                                                                                                    |                                                                                                    |                                              |                                                                                                    |                                     |                                             |                             |                   |                                 |
|                                                                                                    | <ul> <li>Destrict where the model stright where</li> </ul>                                                                                                    | n han is men soviation the bases.                                                                                                    |                                              |                                                                                                    |                                     |                                             |                             |                   |                                 |
|                                                                                                    | Constitution of Family reaction meansary as                                                                                                    | alaanan, maariitiis intis inaanatha Chibi ani kasana far Faally sor                                                                                                    | insulars Communication is                    | example in terms in 12 is the increase for 144                                                                                                    | Mand Income the Facely meets        | -                                           |                             |                   |                                 |
|                                                                                                    | Excerning Report and Excerning                                                                                                    | because the end of the south the south the strip areases when these                                                                                                    | the sugger and provides                      | ry which was a research as a specific place below,                                                                                                    | When these here the traces of       | encounter behavior to balance to balance of | MANY WARMEN                 |                   |                                 |
|                                                                                                    |                                                                                                    |                                                                                                    |                                              |                                                                                                    |                                     |                                             |                             |                   |                                 |
|                                                                                                    |                                                                                                    |                                                                                                    |                                              |                                                                                                    |                                     |                                             |                             |                   |                                 |
|                                                                                                    | Non anven fillyn yw i dwerde de d                                                                                                    | did and intelly's income (i.e. incoming which in family, we (i lines I do                                                                                                    | personan enception in wheel ex-              | production incomes information.                                                                                                    |                                     |                                             |                             |                   |                                 |
|                                                                                                    | rear reactions catley alley                                                                                                    | 240 TEVER VTV with                                                                                                    |                                              |                                                                                                    |                                     |                                             |                             |                   |                                 |
|                                                                                                    |                                                                                                    |                                                                                                    |                                              |                                                                                                    |                                     |                                             |                             |                   |                                 |
|                                                                                                    |                                                                                                    |                                                                                                    |                                              |                                                                                                    |                                     |                                             |                             |                   |                                 |
|                                                                                                    | Man many any 4 from a decision                                                                                                    | has advected for the participal works to they where it is proved as                                                                                                    | ere attractive and they arrange south        | ent for emotion there appearing means the period                                                                                                    | and the second second               | the formulation of the state                |                             |                   |                                 |
|                                                                                                    |                                                                                                    |                                                                                                    |                                              |                                                                                                    |                                     |                                             |                             |                   |                                 |
|                                                                                                    |                                                                                                    |                                                                                                    |                                              |                                                                                                    |                                     |                                             |                             |                   |                                 |
|                                                                                                    |                                                                                                    |                                                                                                    |                                              |                                                                                                    |                                     |                                             |                             |                   | ~                               |
|                                                                                                    | L.                                                                                                    |                                                                                                    |                                              |                                                                                                    |                                     |                                             |                             |                   |                                 |

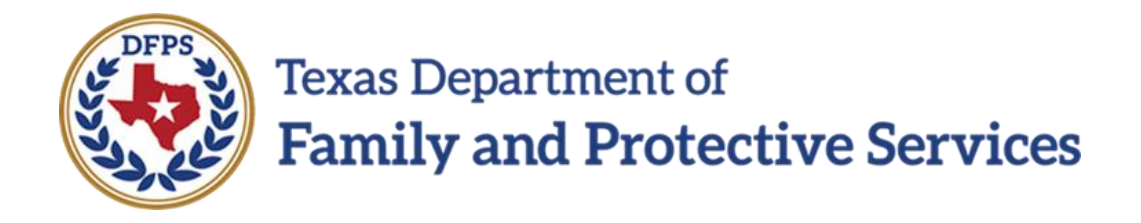

# Title IV – Eligibility Worksheet

# in IMPACT 2.0

#### Contents

| Eligibility Determination Worksheet - FC Eligibility Only | 3 |
|-----------------------------------------------------------|---|
| Eligibility Determination Worksheet – How to Get There    | 3 |
| Foster Care Eligibility Checklist – Revised Statement     | 6 |

## **Eligibility Determination Worksheet - FC Eligibility Only**

The **Eligibility Determination Worksheet** has been updated with revised wording in the **Foster Care Eligibility Checklist** section for the item regarding a child living with a parent or relative with managing conservatorship.

In addition, the checklist has a new item requiring the date of the court order giving DFPS managing conservatorship.

#### Stages Impacted: SUB

#### **Eligibility Determination Worksheet – How to Get There**

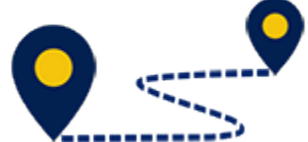

To access the **Eligibility Determination Worksheet**, follow these steps:

1. From the **Assigned Workload** page in the **My Tasks** tab, select a **Stage Name** hyperlink for a case in **SUB** stage.

| My Tasks Case    | Search Reports              | s Resources |                    |            |                |            |            |        |        |          |               |                                                           |
|------------------|-----------------------------|-------------|--------------------|------------|----------------|------------|------------|--------|--------|----------|---------------|-----------------------------------------------------------|
| Worldoad         | Workload                    |             |                    |            |                |            |            |        |        |          |               |                                                           |
| Stell To-On List | Assigned W                  | orkload     |                    |            |                |            |            |        |        |          |               |                                                           |
|                  | Liver Harne :<br>Liver 10 : | 100.000     |                    |            |                |            |            |        |        |          | A<br>e Eigble | A new slage<br>Worker Safety<br>For Screening<br>Screened |
|                  | Show 12 🗸 entries           |             |                    |            |                |            |            |        |        |          |               | Ŧ                                                         |
|                  | 88 !                        | WB Hr PV81  | M-Ref Stage Name 🕆 | County 1 8 | itage 🕆 🛛 Type | Opened 1   | Assigned   | Region | Unit 8 | Stage ID | Case ID 🕆     | PGM                                                       |
|                  |                             | 5           |                    | s          | AUS REG        | 04/25/2012 | 07/11/2018 | un .   | си     |          |               | 0.5                                                       |

- 2. You will arrive at the Case Summary page.
- 3. Select Foster Care Eligibility on the secondary menu.

| My Tasks Gase           | Search Reports                           | Resources                                                                                                    |            |              |                 |               |                  |          |           |     |          |        |                             |
|-------------------------|------------------------------------------|----------------------------------------------------------------------------------------------------|------------|--------------|-----------------|---------------|------------------|----------|-----------|-----|----------|--------|-----------------------------|
|                         |                                          |                                                                                                    |            |              |                 |               |                  |          |           |     |          |        |                             |
|                         |                                          |                                                                                                    |            |              |                 |               |                  |          |           |     |          |        |                             |
| Case Summary            | Case Summery Case Sum                    | mary Tool Gaser To-Dollist                                                                                                    | Event1 ist | Event Search | ch Case History | Principal Cas | e Listory Family | THE POSP |           |     |          |        |                             |
| Person                  | Case Summa                               | гy                                                                                                    |            |              |                 |               |                  |          |           |     |          |        |                             |
| Contaots/Summaries      | Cause Name:                              | And a second second sec |            |              |                 |               |                  |          |           |     |          |        | A required field            |
| Service Authorization   |                                          |                                                                                                    |            |              |                 |               |                  |          |           |     |          | t o    | enditionally required field |
| Legal                   | Attention:                               |                                                                                                    |            |              |                 |               |                  |          |           |     |          |        |                             |
|                         | <ul> <li>You are ourrently it</li> </ul> | the                                                                                                    | ye .       |              |                 |               |                  |          |           |     |          |        |                             |
| Child Flans             |                                          |                                                                                                    |            |              |                 |               |                  |          |           |     |          |        |                             |
| Placement               | Case Information                         | ı                                                                                                    |            |              |                 |               |                  |          |           |     |          |        |                             |
| Unter                   | Case ID:                                 |                                                                                                    |            |              |                 |               | Region:          |          | 01        |     |          |        |                             |
| History                 | Status                                   | Open                                                                                                    |            |              |                 |               | Start Date of Ca | our:     | 84/19/201 | 12  |          |        |                             |
| Medical                 |                                          |                                                                                                    |            |              |                 |               |                  |          |           |     |          |        | Copend All Collapse All     |
| Foster Care Eligibility | Show to 👻 entries                        |                                                                                                    |            |              |                 |               |                  |          |           |     |          |        |                             |
| PCA                     | Mrg M                                    | -Ref Stage Name                                                                                                    | Stg        | Туре         | Opened          | Time          | Closed           | Primary  |           | Reg | Stage ID | Ov Dep | Phone                       |
| ICPC                    | 0                                        | 1000 C 1000 C 1000 C 1                                                                                                    | PAL.       | REC          | 00/07/2018      |               |                  |          |           | 01  | -        |        | -                           |
| Case Management         | 0                                        | 1000-0000-0                                                                                                    | ADO        | TIEG         | 09/19/2014      |               | 06/17/2016       |          |           | 01  | -        |        |                             |

- 4. You will arrive at the **Eligibility Summary List** page.
- 5. Select **Application** from the tertiary menu.

|    | My Taska Case           | Sea | arch        | Rep     | orts       | Resources               |                                            |         |                   |           |              |            |                    |
|----|-------------------------|-----|-------------|---------|------------|-------------------------|--------------------------------------------|---------|-------------------|-----------|--------------|------------|--------------------|
|    |                         | _   |             |         |            |                         |                                            |         |                   |           |              |            |                    |
|    | Gase Summery            |     | Highiliy Sa | mmary   | Applicatio | n FC Review             |                                            |         |                   |           |              |            |                    |
|    | Person                  | E   | Eligibi     | ility S | Sumn       | nary List               |                                            |         |                   |           |              |            |                    |
| l  | Contacts/Summaries      |     | Slage Nam   | e:      |            | Bernard Faster 1        |                                            |         |                   |           |              |            | # Submitted Events |
|    | Service Authorization   |     | Case ID:    |         |            |                         |                                            |         |                   |           |              |            |                    |
|    | Legal                   |     | Show 10     | entries |            |                         |                                            |         |                   |           |              |            |                    |
|    | Child Plans             |     | Date Ent    | ered 🕆  | Status     | Type 🗎                  | Description 11                             | Stage 🕆 | Stage Name 🖿      | Case ID 🕆 | Person       | Entered By | Event ID           |
|    | Placement               |     | 08/10/20    | 116     | 280C       | Forder Care Highlity    | Title IV4" Start 09/17/2018                | 9.05    | -                 |           | -            | 100.000    |                    |
|    | History                 |     | 09/13/20    | 016     | 00MP       | Foster Care Digibility  | NAO Start 09/11/2010 End 09/17/2018        | SUD     | 100100-0000       |           |              | 100.000    | -                  |
|    | Medical                 |     | 08/08/20    | )18     | COMP       | Foster Care Bigbility   | Title IV E Start 07/24/2018 End 00/11/2018 | SUB     | -                 |           | -            | -          | -                  |
|    | Foster Care Eligibility |     | 04/03/28    | 118     | COMP       | Fester Care Highlity    | мар заан мүлэүдстө өнд окураурат в         | 505     | -                 |           | 1000         | 1000       |                    |
| ľ  | PCA                     |     | 04/02/20    | 116     | 001415     | Forter Gase Highlity    | MAD Start 03/29/2010 Feel 04/03/2010       | 9.ID    | -                 |           | 100100-0001  |            | -                  |
| ÌÌ | iere                    |     | 07/05/20    | 117     | COMP.      | Foster Care Bigibility  | Title IV-E Start 06/29/2017 End 03/29/2018 | SUD     | 10110-0011-0011-0 |           | 100-00-000-0 |            |                    |
| Ì  | Case Management         |     | 06/22/20    | 117     | COMP       | Foster Care Eligibility | NWO Start 05/19/2017 End 06/29/2017        | SUB     | -                 |           | -            | 1000       |                    |

- 6. You will arrive at the Foster Care Application List page.
- 7. Select the **Foster Care Application** hyperlink with APRV status.

| Case Summary            | тідіі   | ily Summary Appl       | calion FC i | Beziew                  |                                                                       |         |                        |           |               |                 |
|-------------------------|---------|------------------------|-------------|-------------------------|-----------------------------------------------------------------------|---------|------------------------|-----------|---------------|-----------------|
| Person                  | Fos     | ter Care A             | pplica      | ation List              |                                                                       |         |                        |           |               |                 |
| Contacts/Summaries      | Stage   | Name:                  | -           | and a second            |                                                                       |         |                        |           |               | + Submitted Eve |
| Service Authorization   | Case    | 0:                     |             |                         |                                                                       |         |                        |           |               |                 |
| Legal                   | Show    | 10 👻 entries           |             |                         |                                                                       |         |                        |           |               |                 |
| Child Plans             |         | Date Entered           | Status 🕆    | Type 🕈                  | Description P                                                         | Stage 🕆 | Stage Name 🗈           | Case ID 🕆 | Person 🕆      | Entered By      |
| Placement               |         | 01/10/2019             | NEW         | Poster Gase Application | Application has been opened but has not been mared.                   | \$1.15  | -                      |           | -             | -               |
| History                 |         | 12/20/2018             | COMP        | Poster Gase Application | Application has been submitted to the Highlity Specialist for review. | SUN     | 10,000,000,000,000,000 | -         | 10-10-10-10-1 |                 |
| Medical                 |         | 11/05/2010             | NEW         | Forder Care Application | Application has been opened but has not been sweet.                   | 8.0     | -                      |           | -             |                 |
| Foster Care Eligibility | 0       | 03/27/2010             | APRV        | Forder Care Application | Fligibility Determination Completed                                   | sun     |                        | -         |               | -               |
| PCA.                    | < Showi | ng 1 to 4 of 4 entries |             |                         |                                                                       |         |                        |           |               |                 |
| ICPO                    |         | -                      |             |                         |                                                                       |         |                        |           | 74            | w Using Adv     |
|                         |         |                        |             |                         |                                                                       |         |                        |           |               |                 |

- 8. You will arrive at the **Application and Background** page.
- 9. Select the **Worksheet** tab.

| system man and server servers                                                                                                    |                                                  |                                                                                                    |                                                     |              |                                                                                                    |      |             |                    |
|----------------------------------------------------------------------------------------------------|--------------------------------------------------|----------------------------------------------------------------------------------------------------|-----------------------------------------------------|--------------|----------------------------------------------------------------------------------------------------|------|-------------|--------------------|
|                                                                                                    |                                                  |                                                                                                    |                                                     |              |                                                                                                    |      |             |                    |
| and the second second s | CONTRACTOR STATES INCOME                         | andra tarata                                                                                                    |                                                     |              |                                                                                                    |      |             |                    |
| Teac                                                                                                    | Application and Mackgroun                        | rd                                                                                                    |                                                     |              |                                                                                                    |      |             |                    |
| an an an an an an an an an an an an an a                                                                                                    |                                                  |                                                                                                    |                                                     |              |                                                                                                    |      |             | -                  |
| Receive Sciences                                                                                                    |                                                  |                                                                                                    |                                                     |              |                                                                                                    |      |             | Parallelle i Maria |
| -                                                                                                    | Vicas                                            |                                                                                                    |                                                     |              |                                                                                                    |      |             |                    |
| 200 Mar.                                                                                                    | · · · · · · · · · · · · · · · · · · ·            |                                                                                                    | Rest day                                            |              |                                                                                                    |      |             |                    |
| Press.                                                                                                    |                                                  |                                                                                                    |                                                     |              |                                                                                                    |      |             | and Collected      |
|                                                                                                    | Oblicit lefter teachers                          |                                                                                                    |                                                     |              |                                                                                                    |      |             |                    |
|                                                                                                    | att and                                          |                                                                                                    |                                                     |              |                                                                                                    |      |             |                    |
|                                                                                                    |                                                  |                                                                                                    |                                                     |              |                                                                                                    |      |             |                    |
| seem on Apple                                                                                                    |                                                  |                                                                                                    |                                                     |              |                                                                                                    |      |             |                    |
| -                                                                                                    | Advices of Her and Record                        |                                                                                                    |                                                     |              |                                                                                                    |      |             |                    |
|                                                                                                    |                                                  |                                                                                                    |                                                     |              | L                                                                                                    |      |             |                    |
|                                                                                                    | -                                                |                                                                                                    |                                                     | -            | 2 mm                                                                                                    |      |             |                    |
|                                                                                                    | _                                                | 2                                                                                                    |                                                     | -            | jan i                                                                                                    | (na  |             |                    |
|                                                                                                    |                                                  |                                                                                                    |                                                     |              |                                                                                                    |      |             | 100                |
|                                                                                                    |                                                  |                                                                                                    |                                                     |              |                                                                                                    |      |             |                    |
|                                                                                                    | And of Principals                                |                                                                                                    |                                                     |              |                                                                                                    |      |             |                    |
|                                                                                                    | · Marine                                         |                                                                                                    |                                                     |              | Common additioned                                                                                                    |      | And a start |                    |
|                                                                                                    |                                                  |                                                                                                    |                                                     |              |                                                                                                    |      |             |                    |
|                                                                                                    | q                                                |                                                                                                    | No.                                                 |              |                                                                                                    |      | 0           |                    |
|                                                                                                    |                                                  |                                                                                                    |                                                     |              | and the second second se |      |             |                    |
|                                                                                                    |                                                  |                                                                                                    |                                                     |              |                                                                                                    |      |             |                    |
|                                                                                                    | -                                                |                                                                                                    |                                                     |              |                                                                                                    |      |             |                    |
|                                                                                                    | u.                                               |                                                                                                    | E.c.                                                |              |                                                                                                    |      | 0           |                    |
|                                                                                                    |                                                  |                                                                                                    |                                                     |              |                                                                                                    |      |             |                    |
|                                                                                                    |                                                  |                                                                                                    |                                                     |              |                                                                                                    |      |             |                    |
|                                                                                                    | Responsibility to Planeter stand 2               | in the second second second second second second second second second second second second second second second |                                                     |              |                                                                                                    |      |             |                    |
|                                                                                                    | was should be offer nine provide in the          |                                                                                                    | or the descenting in other quark server are big and |              |                                                                                                    | · –  |             |                    |
|                                                                                                    | To be out a shareholder P have seen to           |                                                                                                    |                                                     |              |                                                                                                    | 0.00 | 1.5         |                    |
|                                                                                                    | 1. Alternative                                   |                                                                                                    |                                                     | Factors film | H                                                                                                    |      |             |                    |
| 1                                                                                                    | A benefitients and a behavior                    | the second state of the field of the second because                                                             | ann a la la d linnak dan                            |              |                                                                                                    | 2 -  | 1-          |                    |
|                                                                                                    |                                                  |                                                                                                    |                                                     |              |                                                                                                    |      |             |                    |
|                                                                                                    | Here Mr. International                           |                                                                                                    |                                                     |              |                                                                                                    |      |             |                    |
|                                                                                                    | Marchinese Ingestations and a Re-                |                                                                                                    |                                                     |              |                                                                                                    |      | < -         |                    |
|                                                                                                    | From all some control for the following standing |                                                                                                    |                                                     |              |                                                                                                    |      |             |                    |
|                                                                                                    |                                                  |                                                                                                    |                                                     |              |                                                                                                    |      |             |                    |
|                                                                                                    |                                                  |                                                                                                    |                                                     |              |                                                                                                    |      |             |                    |
|                                                                                                    |                                                  |                                                                                                    |                                                     | -            |                                                                                                    |      |             |                    |
|                                                                                                    |                                                  |                                                                                                    |                                                     |              |                                                                                                    |      |             |                    |
|                                                                                                    |                                                  |                                                                                                    |                                                     |              |                                                                                                    |      |             |                    |
|                                                                                                    |                                                  |                                                                                                    |                                                     |              |                                                                                                    |      |             |                    |
|                                                                                                    | <ul> <li>Network</li> </ul>                      |                                                                                                    |                                                     |              |                                                                                                    |      |             |                    |
|                                                                                                    |                                                  |                                                                                                    |                                                     |              |                                                                                                    |      |             | -                  |
|                                                                                                    |                                                  |                                                                                                    |                                                     |              |                                                                                                    |      |             |                    |

10.You will arrive at the Eligibility Determination Worksheet.

| TERM BAR BEEN MEDI     | 10000                                                                                                    |                                                                                                    |                                                                      |       |             |                                   |
|------------------------|----------------------------------------------------------------------------------------------------|----------------------------------------------------------------------------------------------------|----------------------------------------------------------------------|-------|-------------|-----------------------------------|
|                        |                                                                                                    |                                                                                                    |                                                                      |       |             |                                   |
| Carlteray              | Antisipers Apolical Onios Instrationalism                                                                                                    |                                                                                                    |                                                                      |       |             |                                   |
| Pears                  | Eligibility Determination Worksheet                                                                                                    |                                                                                                    |                                                                      |       |             |                                   |
| Column Termore         |                                                                                                    |                                                                                                    |                                                                      |       |             | CONTRACTOR                        |
| Service for industries | Chick Everily Contributions                                                                                                    |                                                                                                    |                                                                      |       |             |                                   |
| -                      | <ol> <li>Based strategy constrained and</li> </ol>                                                                                                    |                                                                                                    |                                                                      | 4     |             |                                   |
|                        | L Kenze / Brock                                                                                                    |                                                                                                    |                                                                      |       |             |                                   |
| - Children             |                                                                                                    |                                                                                                    |                                                                      |       |             |                                   |
| Names                  | 1 don theory feet.                                                                                                    | 1710                                                                                                    | TCCS RECITE TEXT                                                     |       | 199.9       |                                   |
| liney                  | 1 Press and the second                                                                                                    | 10.00                                                                                                    | <ul> <li>International Action (International Action)</li> </ul>      |       | 100         |                                   |
| rollad                 | <ul> <li>Exclusion in previous</li> </ul>                                                                                                    | 44.1                                                                                                    | <ol> <li>Settimulas interna balcation</li> </ol>                     |       | 20          |                                   |
| Deer Ser Tightig       | <ul> <li>A segment manual mapping</li> </ul>                                                                                                    |                                                                                                    | <ul> <li>Appendix second version</li> </ul>                          |       | <b>T</b> 10 |                                   |
| ma.                    | <ul> <li>Endowners were</li> </ul>                                                                                                    | 44.1                                                                                                    | <ol> <li>The Dockastic-stream</li> </ol>                             |       |             |                                   |
| 100                    |                                                                                                    |                                                                                                    | <ul> <li>Bits Molecy Parameterization</li> </ul>                     |       | -           |                                   |
|                        |                                                                                                    |                                                                                                    | <ul> <li>An annual constant</li> <li>The Device Intervent</li> </ul> |       |             |                                   |
|                        |                                                                                                    |                                                                                                    |                                                                      |       |             |                                   |
|                        | Applied income of Stepporent                                                                                                    |                                                                                                    |                                                                      |       |             |                                   |
|                        | <ul> <li>Values of any value states on the</li> </ul>                                                                                                    |                                                                                                    |                                                                      | (mar  |             |                                   |
|                        | <ol> <li>Territoria Description Providence</li> </ol>                                                                                                    |                                                                                                    |                                                                      | 10.50 |             |                                   |
|                        | <ul> <li>Company sectors interpreters</li> </ul>                                                                                                    |                                                                                                    |                                                                      | 0.0   |             |                                   |
|                        | <ul> <li>Non-construction include</li> <li>and construction include</li> </ul>                                                                                                    |                                                                                                    |                                                                      |       |             |                                   |
|                        | <ol> <li>Alexans transitionitesensi on terresifusibareatera</li> </ol>                                                                                                    |                                                                                                    |                                                                      | 8.2   |             |                                   |
|                        | <ul> <li>Approximation</li> </ul>                                                                                                    |                                                                                                    |                                                                      | 24.94 |             |                                   |
|                        |                                                                                                    |                                                                                                    |                                                                      |       |             |                                   |
|                        | Foster Care Flightlity Checklish                                                                                                    |                                                                                                    |                                                                      |       |             |                                   |
|                        | Regularization                                                                                                    |                                                                                                    |                                                                      |       |             |                                   |
|                        | An end of the second processing of the                                                                                                    |                                                                                                    |                                                                      |       | 14          |                                   |
|                        | sinality within 212.0 fear logal Stations, Statified Werld multiplication Statistics and in the Systematic Statistics and                                                                                                    | n.)                                                                                                    |                                                                      |       | -           |                                   |
|                        | to rear a spinor and rear to the second                                                                                                    |                                                                                                    |                                                                      |       | 10          |                                   |
|                        | In which is always at an administration of the apply an administration from the providently provident for the                                                                                                    | nertine of the associate source in source by a new difference that the difference of the source of the source of the |                                                                      |       | 14 A        |                                   |
|                        | (c) For the probability of the second state of the second state |                                                                                                    |                                                                      |       |             |                                   |
|                        | the first and a significant to the first sector (sector) and the first has been slight to structure that approximate                                                                                                    | manded any second study book possibly work that                                                                                                    |                                                                      |       |             |                                   |
|                        |                                                                                                    |                                                                                                    |                                                                      |       |             |                                   |
|                        | Reg Linements                                                                                                    |                                                                                                    |                                                                      |       | Y N         |                                   |
|                        | ter de la de la developarte de la developarte de la developarte de la developarte de la developarte de la developarte                                                                                                    |                                                                                                    |                                                                      |       | N (1        |                                   |
|                        |                                                                                                    |                                                                                                    |                                                                      |       |             |                                   |
|                        | (New Julia New Jon 2                                                                                                    |                                                                                                    |                                                                      |       | a (1        |                                   |
|                        | to the second second seco                                                                                                    |                                                                                                    |                                                                      |       |             |                                   |
|                        | (Advantages and a second second s                                                                                                    | -                                                                                                    |                                                                      |       |             |                                   |
|                        | Come and had a complete and                                                                                                    |                                                                                                    |                                                                      |       |             |                                   |
|                        |                                                                                                    |                                                                                                    |                                                                      |       |             | <ul> <li>Boundary Ball</li> </ul> |

#### **Foster Care Eligibility Checklist – Revised Statement**

To review the updates to the Foster Care Eligibility Checklist section, follow these steps:

1. Expand the Foster Care Eligibility Checklist section to view the following revised statement:

"The child lived with a parent or specified relative with managing conservatorship, from whom they were legally removed, within 6 months of the date the court proceedings were initiated (Petition was filed)."

 Recognize that a change has been made to the following question under the Y/N Requirements section. The change was the replacement of the acronym "FPS" with the correct acronym "DFPS."

"Did a court order give DFPS responsibility for the child's placement and care, or managing conservatorship of the child?"

3. Responding Yes ("Y") to the above question triggers the following new conditionally required date field:

| My Lease Lowers Layout Book of                                                                                                    |                                                                                                    |                                                                                                    |            |                                                                                                    |      |                        |
|----------------------------------------------------------------------------------------------------|----------------------------------------------------------------------------------------------------|----------------------------------------------------------------------------------------------------|------------|----------------------------------------------------------------------------------------------------|------|------------------------|
|                                                                                                    |                                                                                                    |                                                                                                    |            |                                                                                                    |      |                        |
| Taxa Bernary                                                                                                    | Auflineton function South Inconstruction Neuron                                                                                                    |                                                                                                    |            |                                                                                                    |      |                        |
| No. of Contract of Contract of | ligibility Determination Worksheet                                                                                                    |                                                                                                    |            |                                                                                                    |      |                        |
| Couch/Bern and                                                                                                    | Lingt form.                                                                                                    |                                                                                                    |            |                                                                                                    |      | A configuration was to |
| Semantality and a                                                                                                    | Child & Family Cert Fed Strap                                                                                                    |                                                                                                    |            |                                                                                                    |      |                        |
| last                                                                                                    | Service of Contraction of the Service of                                                                                                    |                                                                                                    |            |                                                                                                    | 1.00 |                        |
| Dis Rus                                                                                                    | 2. Boderal New Yo                                                                                                    |                                                                                                    |            |                                                                                                    | '    |                        |
| Recent                                                                                                    | 185% Income Fest                                                                                                    |                                                                                                    | 1005 hoore | v teal.                                                                                                    |      |                        |
| Fairy                                                                                                    | We have be                                                                                                    | 10 me                                                                                                    |            | Mills in condition                                                                                             |      | 1000                   |
| Detail                                                                                                    | 2 Internet your care of the second second seco                                                                                                    | inco.                                                                                                    |            | The second second second second second second second second second second second second second second second s |      | 600 C                  |
| Real Andreas                                                                                                    | The North Connect Form                                                                                                    | in a                                                                                                    |            | Colored anti-core fields in                                                                                    |      | 100<br>100             |
| The second second second second second second second second second second second second second second second s                                                                                                    | F Tel Costil for a                                                                                                    | 19-19                                                                                                    |            | Net Sectors for all record                                                                                     |      | 20                     |
| nai i                                                                                                    |                                                                                                    |                                                                                                    | -          | Instanto, a service                                                                                            |      | 94.11                  |
| 170                                                                                                    |                                                                                                    |                                                                                                    | 1          | solutions of Insured                                                                                           |      | 80                     |
| Case Gassporere                                                                                                    |                                                                                                    |                                                                                                    |            | Charles and the                                                                                                |      | 9811                   |
|                                                                                                    | Applied income of Sleggarent                                                                                                    |                                                                                                    |            |                                                                                                    |      |                        |
|                                                                                                    | Executed Method See Remaindered                                                                                                    |                                                                                                    |            |                                                                                                    | NR C |                        |
|                                                                                                    | <ul> <li>Antipation provide the second state</li> </ul>                                                                                                    |                                                                                                    |            |                                                                                                    | 5 W  |                        |
|                                                                                                    | <ol> <li>Deviate Premi Methy menti</li> </ol>                                                                                                    |                                                                                                    |            |                                                                                                    | N.S. |                        |
|                                                                                                    | <ul> <li>Prancipal della, social</li> </ul>                                                                                                    |                                                                                                    |            |                                                                                                    | 9.4  |                        |
|                                                                                                    | <ul> <li>Anterior Scheduler and an electric from programming comments and a minimum</li> </ul>                                                                                                    |                                                                                                    |            |                                                                                                    | ha   |                        |
|                                                                                                    | 6 Microsoft American Tr. Steppinst and Scientified Separation                                                                                                    |                                                                                                    |            |                                                                                                    | 200  |                        |
|                                                                                                    | · Januar Anna Canada                                                                                                    |                                                                                                    |            |                                                                                                    | ha   |                        |
|                                                                                                    | Tosiar Gara Digibility Cledid at.                                                                                                    |                                                                                                    |            |                                                                                                    |      |                        |
|                                                                                                    | Recalization and                                                                                                    |                                                                                                    |            |                                                                                                    |      |                        |
|                                                                                                    | The Part of the Article Age and                                                                                                    |                                                                                                    |            |                                                                                                    |      |                        |
|                                                                                                    | We would also the set of a particularly gradient for some function for an excitation of the state of the state of the stat                                                                                                    |                                                                                                    |            |                                                                                                    |      | -                      |
|                                                                                                    | <ul> <li>A strategie and search and the strategies are strategies and the strategiest strategiest of the strategiest strategiest strat</li></ul>                                                                                                    |                                                                                                    |            |                                                                                                    |      |                        |
|                                                                                                    | The second second structure is a second second                                                                                                    | and the attention of the                                                                                         |            |                                                                                                    |      |                        |
|                                                                                                    | With bandoid and DMM a bana defense of an an and                                                                                                    |                                                                                                    |            |                                                                                                    |      |                        |
|                                                                                                    | magnetic subgraphic states and the second states are set to be graphic to a submatic system and the second states are subsequently as the second states are subsequently as the s                                                                                                    | and the second second second second second second second second second second second second second second second |            |                                                                                                    |      |                        |
|                                                                                                    | Designation                                                                                                    |                                                                                                    |            |                                                                                                    |      | r н                    |
|                                                                                                    | Did in Trianske winder, Bereffelts served her in besonseicht bejeicht disambeller Beisvervet werfte im Didie bed ideast" winde Vanaide, bei                                                                                                    | in Houseward Cooling to De Wallace of Dis Coliff                                                                 |            |                                                                                                    |      |                        |
|                                                                                                    | a das la manage das                                                                                                    |                                                                                                    |            |                                                                                                    |      |                        |
|                                                                                                    | Na iter sjolet deminde for "barnet life's meaning investigation" with they of bartels performed in the bard                                                                                                    |                                                                                                    |            |                                                                                                    |      | • •                    |
|                                                                                                    | 1 M V 60% M 60% M 60\% M 60\% M |                                                                                                    |            |                                                                                                    |      |                        |
|                                                                                                    | ная с нам это разон то такжалару то на склонение на сел отвещущу нализиется и полного                                                                                                    |                                                                                                    |            |                                                                                                    |      | 0                      |
|                                                                                                    | J per existing definition and definition of the second second s                                                                                                    |                                                                                                    |            |                                                                                                    |      |                        |

Date of court order giving DFPS managing conservatorship

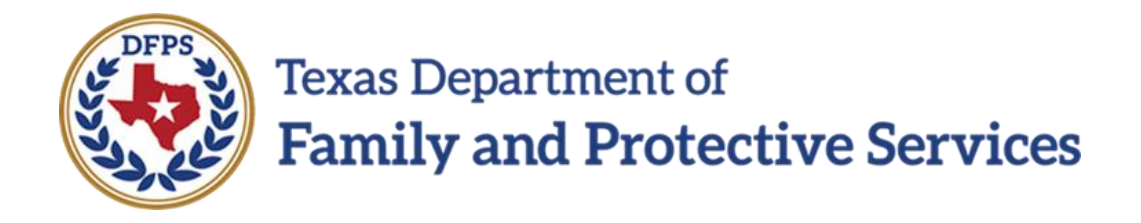

## Title IV – Eligibility Summary

# in IMPACT 2.0

#### Contents

| Eligibility Summary Page – FC Eligibility Specialist Only                    | 3 |
|------------------------------------------------------------------------------|---|
| Eligibility Summary Page – How to Get There - FC Eligibility Specialist Only | 3 |
| Eligibility Summary Page – New Field                                         | 5 |
| Eligibility Summary Page – Updates to Report                                 | 5 |

## Eligibility Summary Page – FC Eligibility Specialist Only

The updated **Eligibility Summary** page in IMPACT 2.0 assists FC Eligibility Specialists in the determination of eligibility for these payments by prefilling and displaying the child's Title IV-E Eligibility start date. Additionally, the system ensures the beginning of the claiming period meets Title IV-E eligibility requirements.

#### Stages Impacted: SUB

### Eligibility Summary Page – How to Get There - FC Eligibility Specialist Only

1. From the **Assigned Workload** page in the **My Tasks** tab, select a **Stage Name** hyperlink for a case.

| My Tasks Case Search Resources |                                                                                                    |                 |                  |             |                |          |            |        |            |                                               |         |       |
|--------------------------------|----------------------------------------------------------------------------------------------------|-----------------|------------------|-------------|----------------|----------|------------|--------|------------|-----------------------------------------------|---------|-------|
| Workload Workload              |                                                                                                    |                 |                  |             |                |          |            |        |            |                                               |         |       |
|                                | ter None:<br>Ler None:<br>Ler D: € Control of the Street of the Street of the |                 |                  |             |                |          |            |        |            | A new stage<br>Worker Safety<br>For Screening |         |       |
|                                | Show 11 ventries                                                                                                    |                 |                  |             |                |          |            |        |            |                                               |         | Ŧ     |
|                                | 88 ! W                                                                                                    | 18 Hr P/81<br>S | M-Ref Stage Name | County 8tag | en Type<br>REG | Opened 1 | Assigned 1 | Region | Unit<br>C4 | Stage ID                                      | Case ID | POM * |

- 2. You will arrive at the **Case Summary** page.
- 3. Select Foster Care Eligibility on the secondary menu.

| My Tasks Case           | Search Repo                           | rta Resource        | 8                   |              |              |                   |                    |         |            |            |        |                                    |
|-------------------------|---------------------------------------|---------------------|---------------------|--------------|--------------|-------------------|--------------------|---------|------------|------------|--------|------------------------------------|
|                         |                                       |                     |                     |              |              |                   |                    |         |            |            |        |                                    |
| Case Summary            | Case Summery Case                     | e Summery Tool Case | To-Bollist Event is | Event Search | Case History | Principal Case Li | istory Family T    | NH POSP |            |            |        |                                    |
| Person                  | Case Sumr                             | mary                |                     |              |              |                   |                    |         |            |            |        |                                    |
| Contacts/Summaries      | Cause Name:                           | States and          |                     |              |              |                   |                    |         |            |            |        | <ul> <li>required field</li> </ul> |
| Service Authorization   |                                       |                     |                     |              |              |                   |                    |         |            |            | t o    | anditionally required field        |
| Legal                   | Attention:                            | adhr in the         | SIID stage          |              |              |                   |                    |         |            |            |        |                                    |
| Child Plane             | - For the oute                        | ing in the          | cool suge           |              |              |                   |                    |         |            |            |        |                                    |
| Placement               | Case Informa                          | tion                |                     |              |              |                   | Dening:            |         | 01         |            |        |                                    |
| History                 | Status                                | Open                |                     |              |              |                   | Start Date of Casa | e.      | 84/19/2012 |            |        |                                    |
| Medical                 | · · · · · · · · · · · · · · · · · · · |                     |                     |              |              |                   |                    |         |            |            |        | Expend All Collapse All            |
| Foster Care Eligibility | Show to 👻 entries                     | 6                   |                     |              |              |                   |                    |         |            |            |        |                                    |
| PEA                     | Mrg                                   | M-Ref Stage K       | ame Stg             | Туре         | Opened       | Time              | Closed             | Primary | Re         | g Stage ID | Ov Dep | Phone                              |
| ICPC                    | 0                                     |                     | PAL                 | REC          | 00/07/2018   |                   |                    |         | 01         | -          |        | -                                  |
| Case Management         | 0                                     | 100.0               | ADO                 | REC          | 09/19/2014   |                   | 06/17/2016         |         | и          |            |        | 100.000                            |

- 4. You will arrive at the **Eligibility Summary List** page.
- 5. Select the **Foster Care Eligibility** hyperlink.

| Wy Tasks Case           | Search Be           | ports      | Resources               |                                     |         |              |           |                                                                                                    |              |                    |
|-------------------------|---------------------|------------|-------------------------|-------------------------------------|---------|--------------|-----------|----------------------------------------------------------------------------------------------------|--------------|--------------------|
| Case Summary            | Figibility Summary  | Applicatio | an TE Fawiew            |                                     |         |              |           |                                                                                                    |              |                    |
| Person                  | Eligibility         | Sumr       | nary List               |                                     |         |              |           |                                                                                                    |              |                    |
| Contacts/Bummaries      | Stage Name:         |            | tempter face            |                                     |         |              |           |                                                                                                    |              | # Submitted Events |
| Service Authorization   | Case ID:            |            |                         |                                     |         |              |           |                                                                                                    |              |                    |
| Legal                   | Show 10 👻 entrie    |            |                         |                                     |         |              |           |                                                                                                    |              |                    |
| Child Plans             | Date Entered 1      | Status     | Туре 🖿                  | Description                         | Stage 🕆 | Stage Name 🕆 | Case ID 🕚 | Person                                                                                                    | Entered By 1 | Crent ID           |
| Placement               | 12/05/2012          | PHDC       | Foster Dans Fligibility | title IV-P Size(11/12/2017          | 50.5    | 1000         |           | Complexity of the local sectors of the local sectors of the local sector | 10000        |                    |
| History                 | 11/12/2017          | COMP       | Foster Care Eligibility | WA0 Start 11/13/2017 End 11/13/2017 | SUD     | 1000         |           | Transport Date 1                                                                                                    | 1000         |                    |
| Medical                 | Showing 1 to 2 of 2 | entries    |                         |                                     |         |              |           |                                                                                                    |              |                    |
| Foster Care Eligibility |                     |            |                         |                                     |         |              |           |                                                                                                    |              | Add                |
| POA                     | Reports             |            |                         |                                     |         |              |           |                                                                                                    |              |                    |
| ICPC                    | Repute              |            | v                       | Lands                               |         |              |           |                                                                                                    |              |                    |
| Case Management         |                     |            |                         |                                     |         |              |           |                                                                                                    |              |                    |

6. You will arrive at the **Eligibility Summary** page.

| Ny taoka Casar Sanah  | Photo Tai Pascarona                                 |                                                                                                |                                                      |                        |
|-----------------------|-----------------------------------------------------|------------------------------------------------------------------------------------------------|------------------------------------------------------|------------------------|
| Owner Ownersky        | Phylicity Converses Application (15) Protes         |                                                                                                |                                                      |                        |
| Perce                 | Eligibility Summary                                 |                                                                                                |                                                      |                        |
| Carladu/Merenzies     | Stage Harris                                        |                                                                                                |                                                      | *regime: fie           |
| Verice Adeciation     |                                                     |                                                                                                |                                                      | #confident yregelet fa |
| Logal                 | System Derived Eligibility                          |                                                                                                |                                                      |                        |
| olike Hara            | The second contragative for full of the Providence. |                                                                                                |                                                      |                        |
| (fisener:             | Actual                                              |                                                                                                |                                                      |                        |
| History               | "A ber Lightrig.                                    | The IV F DA                                                                                    |                                                      |                        |
| Photosi               | Beimbursability                                     |                                                                                                |                                                      |                        |
| Factor Constituțieile | -                                                   |                                                                                                | 78                                                   | acci                   |
| PEA                   | * Senected Lingituity:                              | naen-c M                                                                                       | president displaying type:                           | ) ingunine 🛛 💆         |
| NP2                   | Eligibility Dates                                   |                                                                                                |                                                      |                        |
| Case Hans general     | *Stant Brac                                         | י השל אלי אין די אור אין אין אין אין אין אין אין אין אין אין                                   | Cal One                                              | 6                      |
|                       | Parame Dub.                                         |                                                                                                | Veter Lay (weater Dare<br>Approximite Experied Enter |                        |
|                       | Child Support Referral                              |                                                                                                |                                                      |                        |
|                       | 🖂 Dilit Seguri has been musi ordeed he the shift    |                                                                                                |                                                      |                        |
|                       | Foster Care Eligibility Approval                    |                                                                                                |                                                      |                        |
|                       | Convenia.                                           | We choose the time shares at $M^{\prime}_{\rm eff}$ is the factor of the time $2\pi r$ TWF. If |                                                      |                        |
|                       |                                                     |                                                                                                |                                                      |                        |
|                       | (Francisco)                                         |                                                                                                |                                                      |                        |
|                       |                                                     |                                                                                                |                                                      |                        |
|                       |                                                     |                                                                                                |                                                      | Sea                    |
|                       | Reports                                             |                                                                                                |                                                      |                        |
|                       | Kepus k.                                            | M In the                                                                                       |                                                      |                        |
|                       |                                                     |                                                                                                |                                                      |                        |

### **Eligibility Summary Page – New Field**

To view the new field with the child's eligibility status on the **Eligibility Summary** page, follow these steps:

1. Locate the statement regarding the child's eligibility status on the **Eligibility Summary** page followed by the following new statement:

"This child's Title IV-E Start Date is "MM/DD/YYYY."

- 2. Recognize that the date for the above statement is prefilled with the first date in the month in which the following findings were made which is taken from the **Foster Care Eligibility Application:** 
  - Contrary to the Welfare/Best Interest
  - Reasonable Efforts to Prevent Removal
  - Temporary Managing Conservatorship

| Case Summary            | Eligibility Summary Applicati    | on FC Review       |                              |                                |
|-------------------------|----------------------------------|--------------------|------------------------------|--------------------------------|
| Person                  | Eligibility Sum                  | mary               |                              |                                |
| Contacts/Summaries      | Stage Name:                      | - Task             |                              | * required field               |
| Service Authorization   |                                  |                    |                              | ‡ conditionally required field |
| Legal                   | System Derived Eli               | gibility           |                              |                                |
| Child Plans             | This child's Title IV-E Start Da | ate is 11/13/2017. |                              |                                |
| Placement               | Actual                           |                    |                              |                                |
| History                 | Actual Eligibility:              | Title IV-E         |                              |                                |
| Medical                 | Reimbursability                  |                    |                              |                                |
| Foster Care Eligibility | BSL:                             | Basic              | SSI:                         | \$0.00                         |
| PCA                     | * Selected Eligibility:          | Title IV-E         | ‡ Medicaid Eligibility Type: | Regular 💟                      |

#### **Eligibility Summary Page – Updates to Report**

**Note:** To view the **FCAA/Worksheet/Summary Report** with the Title IV-E enhancements you will need to go to Legacy IMPACT.